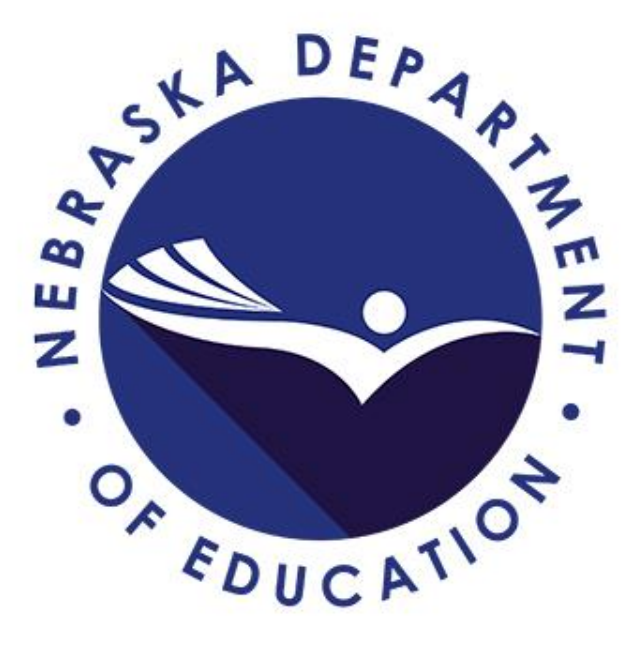

### 2017-18 ESSA Consolidated Application

### GMS Login

### https://nde.mtwgms.org/NDEGMSWebv02/logon.aspx

| MTW GMS - Grants Man. X                                                                                                    | 🔺 - 🗇 🗙         |
|----------------------------------------------------------------------------------------------------|-----------------|
| ← → C 🔒 Secure   https://nde.mtwgms.org/NDEGMSWebv02/logon.aspx                                                                                                    | ★ 🖸 🛃 🗄         |
| 👯 Apps 🗅 NDEPortal 🔝 NEOGOV 👁 NDE 👁 FedPrigrams 📙 ImportedFromit 💪 GoogleURLShortener 🎦 GMS 🕒 GMSTest 🐜 G5-USDE 🙀 ED Guidance 👁 ESSANebrasia 👁 NE Educ-Profile 🙀 ESSA Resources (ED) 🗋 Test-Portal 👁 InsideNDE 👘 | Other bookmarks |

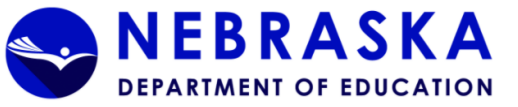

| Welcome to the Grants Management System                                                                                                    |                                                                                                    |          |  |  |  |  |  |  |  |  |
|----------------------------------------------------------------------------------------------------|----------------------------------------------------------------------------------------------------|----------|--|--|--|--|--|--|--|--|
| ANNOUNCEMENTS                                                                                                    |                                                                                                    | LOGIN    |  |  |  |  |  |  |  |  |
| Please bookmark this logon page as the access through the portal is unavailable.<br>Users will need to set their password when logging in the first time using the following steps:<br>1. Type your email address in the Username/Email text box<br>2. Click "Forgot OR Change"<br>3. Follow the directions found in the pop-up window<br>A New GMS User Guide can be found on the GMS webpage to provide additional assistance to users in accessing the new GMS                                                                                                    | Username/Email Password Forgot   Change LOGIN New User                                                                                                    |          |  |  |  |  |  |  |  |  |
| NOTICE OF FUNDING AVAILABILITY                                                                                                    |                                                                                                    | UPCOMING |  |  |  |  |  |  |  |  |
| Due October 16: The 2018-2019 LEP/Poverty Plans - Contact Richard Schoonover at 402-699-6912 or <u>schoonoverconsulti</u><br>The U.S. Department of Education has decreased the allocations to Nebraska for the Federal programs that reside within the n<br>application will not open until mid-October.<br>Due November 30: The 2017-2018 Title I Accountability Grant - Only schools identified as being in improvement in Year 2 or<br>assigned to your district. The Contact Us Link is located at the bottom of each application page.                                                                                                    | October 2017<br>August 1, 2017 - October 16, 2017<br>Open: 2018-2019 LEP/Poverty Plans<br>September 27, 2017 - November 30,<br>2017<br>Open: 2017-2018 Title I Accountability |          |  |  |  |  |  |  |  |  |
| INFORMATION                                                                                                    | TRAINING                                                                                                    | Grant    |  |  |  |  |  |  |  |  |
| All documents uploaded to GMS applications and reimbursement requests must be in a valid file type which includes .doc, .doc, .pdf, .xls, or .ksv. The file name should not include special characters (\$, e, a, k, .'). Please ensure that all reimbursement requests have supporting documentation including employee name(s) for salaries and benefits paid and vendor name(s) and transaction description(s) for all other expenditures being claimed. The reimbursement request have supported. Consolidated Grant Program is being updated and will not be available for use until November 1. This notice will be updated if the form is completed before November 1. | The New GMS Front Door Webinar-RECORDING<br>District Admin GMS Security Webinar-RECORDING                                                                                     |          |  |  |  |  |  |  |  |  |

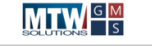

For additional information please contact the Nebraska Department of Education Contact Us

### GMS Access Select

- To create an application, find "ESSA Consolidated" under "Formula Grant."
- Select "Create."

| GMS Access Select                                                    |                         |                               |              |                       |           |          |                  |                      |
|----------------------------------------------------------------------|-------------------------|-------------------------------|--------------|-----------------------|-----------|----------|------------------|----------------------|
| 12-0056 DAVID C                                                      | ITY PUBLIC SCHOOLS      |                               |              |                       |           |          | CI               | ick for Instructions |
| Select Fiscal Year                                                   | 2018 •                  |                               |              |                       |           |          |                  |                      |
| Created                                                              |                         |                               |              |                       |           |          |                  |                      |
| Formula Grant                                                        |                         |                               |              |                       |           |          |                  |                      |
| Application Name                                                     | Revision                | Status                        | Date         |                       |           | Actions  |                  |                      |
| SPED IDEA Consolidated<br>(Base, E/P, Preschool,<br>CEIS, Nonpublic) | Original Application •  | Final<br>Approved<br>View GAN | 8/11/2017    | Open                  | Amend     | Payments | Review Summary   | Delete Application   |
| Consolidated Plan                                                    |                         |                               |              |                       |           |          |                  |                      |
| Application Name                                                     | Revision                | Status                        | Date         |                       |           | Actions  |                  |                      |
| LEP and Poverty Plans                                                | Original Application    | Final<br>Approved<br>View GAN | 11/2/2016    | Open                  | Amend     |          | Review Checklist | Delete Application   |
| Competitive Grant                                                    |                         |                               |              |                       |           |          |                  |                      |
| Application Name                                                     | Revision                | Status                        | Date         |                       |           | Actions  |                  |                      |
| Perkins reVISION Inital<br>Grant                                     | Original Application •  | Final<br>Approved<br>View GAN | 8/16/2017    | Open                  | Amend     | Payments | Review Summary   | Delete Application   |
| Non Funded                                                           |                         |                               |              |                       |           |          |                  |                      |
| There currently aren'                                                | t any Non Funded applic | ations creat                  | ted.         |                       |           |          |                  |                      |
| Available                                                            |                         |                               |              |                       |           |          |                  |                      |
| Formula Grant                                                        |                         |                               |              |                       |           |          |                  |                      |
| ESSA Consolidated                                                    |                         |                               |              | Submissions due by 1/ | 5/2018    |          |                  | Create               |
| Title I Accountabilit                                                | y Funds                 |                               |              | Submissions due by 11 | /30/2017  |          |                  | Create               |
| Title IC - Migrant                                                   |                         |                               |              | Submissions due by 12 | 2/20/2017 |          |                  | Create               |
| Title ID State N or                                                  | D                       |                               |              | Submissions due by 1/ | 31/2018   |          |                  | Create               |
| Consolidated Plan                                                    |                         |                               |              |                       |           |          |                  |                      |
| There currently aren'                                                | t any Consolidated Plan | applications                  | s available. |                       |           |          |                  |                      |
| Competitive Grant                                                    |                         |                               |              |                       |           |          |                  |                      |
| There currently aren'                                                | t any Competitive Grant | application                   | s available. |                       |           |          |                  |                      |
| Non Funded                                                           |                         |                               |              |                       |           |          |                  |                      |
| There currently aren'                                                | t any Non Funded applic | ations avail                  | able.        |                       |           |          |                  |                      |
|                                                                      |                         |                               |              |                       |           |          |                  |                      |

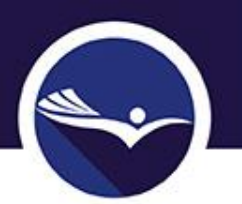

### GMS Access Select

- Logging in after the application has been created:
  - Find "ESSA Consolidated."
  - Select "Open" or "Review Summary."

|                                                                            | Click to Return to Menu List / Sign Out                                                                                                    |
|----------------------------------------------------------------------------|----------------------------------------------------------------------------------------------------|
| GMS Access Select                                                          |                                                                                                    |
| 09-0010 AINSWORTH COMMUNITY SCHOOLS                                        | Click for Instructions                                                                                                    |
| Select Fiscal Year: 2018 V                                                 |                                                                                                    |
| Created                                                                    |                                                                                                    |
| Formula Grant                                                              |                                                                                                    |
| Application Name Revision Status Date                                      | Actions (The second second sec |
| ESSA Consolidated Original Application   Not Submitted Open                | Amend Payments Review Summary Delete Application                                                                                                    |
| Consolidated Plan                                                          |                                                                                                    |
| Application Name Revision Status Date                                      | Actions                                                                                                    |
| LEP and Poverty Plans Original Application  Final 11/17/2016 Open View Gab | Amend Review Summary Delete Application                                                                                                    |
| Competitive Grant                                                          |                                                                                                    |
| There currently aren't any Competitive Grant applications created.         |                                                                                                    |
| Non Funded                                                                 |                                                                                                    |
| There currently aren't any Non Funded applications created.                |                                                                                                    |
| Available                                                                  |                                                                                                    |
| Formula Grant                                                              |                                                                                                    |
| Title I Accountability Funds Submissions de                                | create                                                                                                    |
| Consolidated Plan                                                          |                                                                                                    |
| There currently aren't any Consolidated Plan applications available.       |                                                                                                    |
| Competitive Grant                                                          |                                                                                                    |
| There currently aren't any Competitive Grant applications available.       |                                                                                                    |
| Non Funded                                                                 |                                                                                                    |
| There currently aren't any Non Funded applications available.              |                                                                                                    |

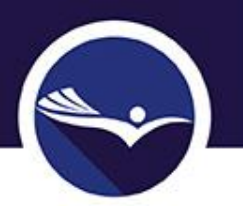

### Review Summary

- To view "Review Summary" select one of the radio buttons.
  - Applicants may view the "Review Summary" while working on completing application.

| Review S<br>Latest su<br>Round 1 | Review Summary<br>Latest submission to NDE occurred on: |                        |                |               |  |  |  |  |  |  |  |  |
|----------------------------------|---------------------------------------------------------|------------------------|----------------|---------------|--|--|--|--|--|--|--|--|
| Select                           | Stop                                                    | Group                  | Staff          | Status        |  |  |  |  |  |  |  |  |
|                                  | 1                                                       | Data Entry Access      | LEA User       | 1             |  |  |  |  |  |  |  |  |
|                                  | 2                                                       | District Administrator | LEA User       |               |  |  |  |  |  |  |  |  |
| <b>D</b>                         | 3                                                       | NDE Reviewer           | Karen Hardin   | Preassignment |  |  |  |  |  |  |  |  |
| - O                              | 4                                                       | NDE Leadership         | Diane Stuehmer | Preassignment |  |  |  |  |  |  |  |  |
|                                  | Review Checklist                                        |                        |                |               |  |  |  |  |  |  |  |  |

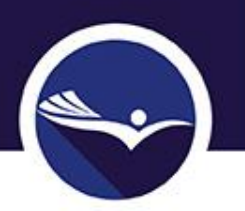

## ESSA Overview page

- Provides a list of grants included in the ESSA Consolidated Application.
- Includes the "Purpose" to be supported by grants in this application.

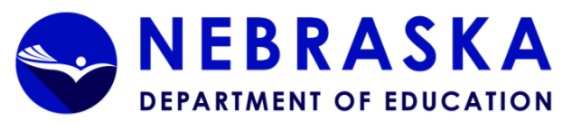

| Applicant:                                                                              | 1. 18 March 19 March 19 March |                                                                              |                                 |                                                                       |                                                                         |                                                                       |                                                       | Consol                                                      | lidated Application ESSA Con                                  | solidated - 4201                                          |  |  |  |
|-----------------------------------------------------------------------------------------|----------------------------------------------------------------------------------------------------|------------------------------------------------------------------------------|---------------------------------|-----------------------------------------------------------------------|-------------------------------------------------------------------------|-----------------------------------------------------------------------|-------------------------------------------------------|-------------------------------------------------------------|---------------------------------------------------------------|-----------------------------------------------------------|--|--|--|
| Application:                                                                            | 2017-2018 ESSA Consolidated - 00-                                                                                                    |                                                                              |                                 |                                                                       |                                                                         |                                                                       |                                                       |                                                             | Click                                                         | Printer-Friendly                                          |  |  |  |
| Cycle:                                                                                  | original Application                                                                                                    |                                                                              |                                 |                                                                       |                                                                         |                                                                       |                                                       |                                                             | <u>unc</u>                                                    | Click to Return to Menu List / Sign Out                   |  |  |  |
| <u>Overview</u>                                                                         | Allocations In                                                                                                    | Contact<br>formation Go                                                      | District<br>als and Needs       | Improvement<br>Plans                                                  | Assurances                                                              | Amendment<br>Description                                              | <u>Submit</u>                                         | Application<br>History                                      | Page Lock<br>Control                                          | Application<br>Print                                      |  |  |  |
| ESSA Consolidated -                                                                     | Overview                                                                                                    |                                                                              |                                 |                                                                       |                                                                         |                                                                       |                                                       |                                                             |                                                               | Click for Instructions                                    |  |  |  |
|                                                                                         | Program: The ESSA Con                                                                                                    | solidated Application includes th                                            | e annual applications for:      |                                                                       |                                                                         |                                                                       |                                                       |                                                             |                                                               |                                                           |  |  |  |
| Title J. Part A Improving the Academic Achievement of the Disadvantaged (CFDA #84.010A) |                                                                                                    |                                                                              |                                 |                                                                       |                                                                         |                                                                       |                                                       |                                                             |                                                               |                                                           |  |  |  |
|                                                                                         | Title I, Part D Prevention and Intervention Programs for Children and Youth who are Neglected, Delinquent, or Al-Risk (CFDA #84.010D)                                                                                                    |                                                                              |                                 |                                                                       |                                                                         |                                                                       |                                                       |                                                             |                                                               |                                                           |  |  |  |
|                                                                                         | Title II, Part A Supporting Effective Instruction (CFDA #84.367A)                                                                                                    |                                                                              |                                 |                                                                       |                                                                         |                                                                       |                                                       |                                                             |                                                               |                                                           |  |  |  |
|                                                                                         | Title III English Languag                                                                                                    | ge Acquisition (CFDA #84.365A)                                               |                                 |                                                                       |                                                                         |                                                                       |                                                       |                                                             |                                                               |                                                           |  |  |  |
|                                                                                         | Title III Immigrant Educ                                                                                                    | cation (CFDA #84.365)                                                        |                                 |                                                                       |                                                                         |                                                                       |                                                       |                                                             |                                                               |                                                           |  |  |  |
|                                                                                         | Title IV, Part A Student Suppor                                                                                                    | rt and Academic Enrichment (CFDA #                                           | 84.424A)                        |                                                                       |                                                                         |                                                                       |                                                       |                                                             |                                                               |                                                           |  |  |  |
|                                                                                         | Purpose:                                                                                                    |                                                                              |                                 |                                                                       |                                                                         |                                                                       |                                                       |                                                             |                                                               |                                                           |  |  |  |
|                                                                                         | In 2014, Nebra<br>Success; Transi                                                                                                    | ska implemented A Quality Education<br>itions; and Educational Opportunities | and Access. The State Board     | v (AQuESTT) Accountability Syste<br>of Education believes these tenet | m for public schools and districts<br>is represent key investments that | The six AQuESTT tenets are Coll-<br>are necessary for a quality educa | ege and Career Ready; As<br>tion system. The tenets r | sessment; Educator Effecti<br>eflect effective practices fo | veness; Positive Partnership<br>r schools that will promote s | , Relationships, and Student<br>uccess for every student. |  |  |  |
|                                                                                         | 1. All students will                                                                                                    | Il perform to a high level of achievem                                       | ent.                            |                                                                       |                                                                         |                                                                       |                                                       |                                                             |                                                               |                                                           |  |  |  |
|                                                                                         | 2. All students will                                                                                                    | ll be taught by quality staff.                                               |                                 |                                                                       |                                                                         |                                                                       |                                                       |                                                             |                                                               |                                                           |  |  |  |
|                                                                                         | 3. All students will                                                                                                    | ll learn in a safe, supportive learning                                      | environment.                    |                                                                       |                                                                         |                                                                       |                                                       |                                                             |                                                               |                                                           |  |  |  |
|                                                                                         | <ol> <li>All schools and<br/>Professional dev</li> </ol>                                                                                                    | NDE will be learning organizations. T<br>evelopment,                         | his is, involved in a continuou | s improvement process. Through                                        | out the goals are themes that sup                                       | port student learning and high ac                                     | hievement with an emphas                              | sis on coordination and inte                                | egration, accountability,and e                                | quity which include:                                      |  |  |  |
|                                                                                         | Using technolog                                                                                                    | gy to improve achievement, and                                               |                                 |                                                                       |                                                                         |                                                                       |                                                       |                                                             |                                                               |                                                           |  |  |  |
|                                                                                         | Parent/family lit                                                                                                    | iteracy and involvement.                                                     |                                 |                                                                       |                                                                         |                                                                       |                                                       |                                                             |                                                               |                                                           |  |  |  |
| Federal Formula Gra                                                                     | ants Program Type:                                                                                                    |                                                                              |                                 |                                                                       |                                                                         |                                                                       |                                                       |                                                             |                                                               |                                                           |  |  |  |
| Public Law 114-95, the                                                                  | e Every Student Succeeds Act of 2015 Legislat                                                                                                    | tion                                                                         |                                 |                                                                       |                                                                         |                                                                       |                                                       |                                                             |                                                               |                                                           |  |  |  |
|                                                                                         |                                                                                                    |                                                                              |                                 |                                                                       |                                                                         |                                                                       |                                                       |                                                             |                                                               |                                                           |  |  |  |
|                                                                                         |                                                                                                    |                                                                              |                                 |                                                                       |                                                                         |                                                                       |                                                       |                                                             |                                                               |                                                           |  |  |  |

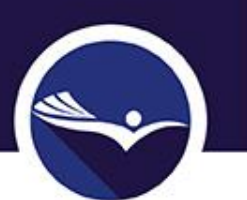

### ESSA ALLOCATIONS PAGE

- Lists allocations received by applicant.
- No limit on amount of funds that can be transferred. (Funds can't be transferred out of Title I.)

| Applicants                    |                                                          |                                                             |                                                                                                    |                                                       |                                        | Concolidated Application ESSA Consolid          | ated - 4201                                                          |
|-------------------------------|----------------------------------------------------------|-------------------------------------------------------------|----------------------------------------------------------------------------------------------------|-------------------------------------------------------|----------------------------------------|-------------------------------------------------|----------------------------------------------------------------------|
| Application:                  | 2017-2018 ESSA Consolidated - 00-                        |                                                             |                                                                                                    |                                                       |                                        | consolitated Application [255A consolid         | Printer-Friendly                                                     |
| Cycle:                        | Original Application                                     |                                                             |                                                                                                    |                                                       |                                        | Click to R<br>Click                             | eturn to GMS Access/Select Page<br>to Return to Menu List / Sign Out |
|                               |                                                          |                                                             |                                                                                                    |                                                       |                                        |                                                 |                                                                      |
| Overview                      | Allocations <u>Contact</u><br>Information                | <u>District</u><br><u>Goals and Needs</u>                   | Improvement<br>Plans                                                                                                    | Assurances Amendmer<br>Description                    | t <u>Submit</u>                        | Application Page Lock<br>History <u>Control</u> | Application<br>Print                                                 |
| Allocations                   |                                                          |                                                             |                                                                                                    |                                                       |                                        |                                                 | Instructions                                                         |
| -                             |                                                          |                                                             |                                                                                                    |                                                       |                                        |                                                 |                                                                      |
| Crant Award Notification      |                                                          |                                                             |                                                                                                    |                                                       |                                        |                                                 |                                                                      |
| Grant Award Notification      |                                                          | TitleI-4200                                                 | TitleTTA-4310                                                                                                    | TitleIII-I FP-4925                                    | TitleIII-IE-4926                       | TitleTV-4967                                    | TitleID-4230                                                         |
| Current Year Funds            |                                                          |                                                             | The state of the state of the s |                                                       |                                        | 11000                                           |                                                                      |
| Allocation                    |                                                          | \$8,777,560                                                 | \$1,128,323                                                                                                    | \$451,784                                             | \$44,676                               | \$13,497,900                                    | \$98,155                                                             |
| ReAllocated (+)               |                                                          | \$0                                                         | \$0                                                                                                    | \$0                                                   | \$0                                    | \$0                                             | \$0                                                                  |
| Released (-)                  |                                                          | \$0                                                         | \$0                                                                                                    | \$0                                                   | \$0                                    | \$0                                             | \$0                                                                  |
| Total Current Year Funds      |                                                          | \$8,777,560                                                 | \$1,128,323                                                                                                    | \$451,784                                             | \$44,676                               | \$13,497,900                                    | \$98,155                                                             |
| Prior Year(s) Funds           |                                                          |                                                             |                                                                                                    |                                                       |                                        |                                                 |                                                                      |
| Carryover (+)                 |                                                          | \$0                                                         | \$0                                                                                                    | \$0                                                   | \$0                                    | \$0                                             | \$0                                                                  |
| ReAllocated (+)               |                                                          | \$80,873                                                    | \$12,206                                                                                                    | \$3,175                                               | \$314                                  | \$0                                             | \$3,781                                                              |
| Released (-)                  |                                                          | \$0                                                         | \$0                                                                                                    | \$0                                                   | \$0                                    | \$0                                             | \$0                                                                  |
| Total Prior Year(s) Funds     |                                                          | \$80,873                                                    | \$12,206                                                                                                    | \$3,175                                               | \$314                                  | \$0                                             | \$3,781                                                              |
| Sub Total                     |                                                          | \$8,858,433                                                 | \$1,140,529                                                                                                    | \$454,959                                             | \$44,990                               | \$13,497,900                                    | \$101,936                                                            |
| and the product of            |                                                          |                                                             |                                                                                                    |                                                       |                                        |                                                 |                                                                      |
| Multi-District                |                                                          |                                                             | **                                                                                                    | **                                                    | **                                     | **                                              | **                                                                   |
| Transfer In (+)               |                                                          | \$0                                                         | \$0                                                                                                    | \$0                                                   | \$0                                    | 50                                              | \$0                                                                  |
| Transfer Out (-)              |                                                          | \$U                                                         | 50                                                                                                    | 50                                                    | \$0                                    | 50                                              | \$0                                                                  |
| Administrative Agent          |                                                          |                                                             |                                                                                                    |                                                       |                                        |                                                 |                                                                      |
| Adjusted Sub Total            |                                                          | \$8,858,433                                                 | \$1,140,529                                                                                                    | \$454,959                                             | \$44,990                               | \$13,497,900                                    | \$101,936                                                            |
|                               |                                                          |                                                             |                                                                                                    |                                                       |                                        |                                                 |                                                                      |
| Complete the section below to | notify the SEA that the applicant is transferring or flo | exing funds per the provisions of the State and Local Trans | ferablity Act. Guidance on Transfer                                                                                                    | ability is available at <u>http://www.ed.gov/prog</u> | ams/transferability/finalsummary04.doi | Guidance on REAP/Flex is available at           |                                                                      |
| http://www.ed.gov/policy/else | c/quid/reap03quidance.doc                                | 201 X 1000                                                  |                                                                                                    |                                                       |                                        |                                                 | 201 ND 1000                                                          |
| Funds Available for Transfe   | r/Hex                                                    | Intel-4200                                                  | 110e11A-4310                                                                                                    | Interni-LEP-4925                                      | Interni-1E-4926                        | Interv-4967                                     | Title1D-4230                                                         |
| Applicable Percentage         |                                                          | 0%0                                                         | 0%                                                                                                    | 0%                                                    | 0%6<br>¢0                              | 0%                                              | 0%                                                                   |
| Can for Carryover             |                                                          | \$0                                                         | \$0                                                                                                    | ÷0                                                    | \$0                                    | \$0                                             |                                                                      |
| Total Available for Transfer  | /Flay                                                    | ¢0                                                          | έŋ                                                                                                    | ¢0                                                    | ¢0                                     | ¢0                                              | ¢0                                                                   |
| Erom TitleTIA-4210 (+)        | , rick                                                   | \$0                                                         | 40                                                                                                    | <b>4</b> 0                                            |                                        | ¢                                               | ţ.                                                                   |
| Total Transfer/Elev           |                                                          | ¢0                                                          | ¢0                                                                                                    | ¢0                                                    | ¢0                                     | ¢0                                              | ¢0                                                                   |
|                               |                                                          | φų                                                          | ąu                                                                                                    | <b>30</b>                                             | <b>4</b> 0                             | 30                                              | şu                                                                   |
| Release Remaining Funds t     | o NDE                                                    |                                                             |                                                                                                    |                                                       |                                        |                                                 |                                                                      |
| Net Adjustment                |                                                          | \$0                                                         | \$0                                                                                                    | \$0                                                   | \$0                                    | \$0                                             | \$0                                                                  |
| Total Available for Budgetin  | ng                                                       | \$8,858,433                                                 | \$1,140,529                                                                                                    | \$454,959                                             | \$44,990                               | \$13,497,900                                    | \$101,936                                                            |
|                               |                                                          | TitleI-4200                                                 | TitleIIA-4310                                                                                                    | TitleIII-LEP-4925                                     | TitleIII-IE-4926                       | TitleIV-4967                                    | TitleID-4230                                                         |
|                               |                                                          |                                                             |                                                                                                    |                                                       |                                        |                                                 |                                                                      |
|                               |                                                          |                                                             | Calculate Totals                                                                                                    | Save Page                                             |                                        |                                                 |                                                                      |

### Contact Information

# • No changes to this page—enter appropriate contact information.

| Applicant:                                                                                                    | -                                                         | Consolidated Application ESSA Consolidated - 4201 🔻                                                                                                    |  |  |  |  |  |  |  |  |  |  |
|----------------------------------------------------------------------------------------------------|-----------------------------------------------------------|----------------------------------------------------------------------------------------------------|--|--|--|--|--|--|--|--|--|--|
| Application:<br>Cycle:                                                                                               | 2017-2018 ESSA Consolidated - 00-<br>Original Application | Printer-Friend/U<br>Click to Return to CMS Access/Select Page                                                                                                    |  |  |  |  |  |  |  |  |  |  |
| -,                                                                                                    |                                                           | Click to Return to Menu List / Sign Out                                                                                                    |  |  |  |  |  |  |  |  |  |  |
| <u>Overview</u>                                                                                                    | Allocations <u>Contact</u><br>Information                 | <u>District</u> <u>Improvement</u> <u>Assurances</u> <u>Amendment</u> <u>Submit</u> <u>Application</u> <u>Page Lock</u> <u>Application</u><br><u>Goals and Needs</u> <u>Plans</u> <u>Description</u> <u>History</u> <u>Control</u> Print |  |  |  |  |  |  |  |  |  |  |
| ESSA Consolida                                                                                                    | ated - Contact Information                                | <u>Click for Instructions</u>                                                                                                    |  |  |  |  |  |  |  |  |  |  |
|                                                                                                    | By signing the Ass<br>Number) for the re                  | urances page the applicant confirms that the Dun and Bradstreet Data Universal Number System Number (DUNS<br>:ceiving entity is as follows:                                                                                              |  |  |  |  |  |  |  |  |  |  |
|                                                                                                    | 072898737                                                 |                                                                                                    |  |  |  |  |  |  |  |  |  |  |
| Authorized Representative: (NDE considers the Superintendent to be the Authorized Representative). *Required fields. |                                                           |                                                                                                    |  |  |  |  |  |  |  |  |  |  |
| First Name*                                                                                                    |                                                           |                                                                                                    |  |  |  |  |  |  |  |  |  |  |
| Last Name*                                                                                                    |                                                           |                                                                                                    |  |  |  |  |  |  |  |  |  |  |
| Phone*                                                                                                    |                                                           | Extension                                                                                                    |  |  |  |  |  |  |  |  |  |  |
| E-Mail*                                                                                                    |                                                           |                                                                                                    |  |  |  |  |  |  |  |  |  |  |
| Fax                                                                                                    |                                                           |                                                                                                    |  |  |  |  |  |  |  |  |  |  |
| Check this                                                                                                    | box if the Title I, Part A Conta                          | ct is someone other than the Authorized Representative listed above and complete the information.                                                                                                    |  |  |  |  |  |  |  |  |  |  |
| Check this                                                                                                    | box if the Title I, Part D Conta                          | ct is someone other than the Authorized Representative listed above and complete the information.                                                                                                    |  |  |  |  |  |  |  |  |  |  |
| Check this                                                                                                    | box if the Title II, Part A Cont                          | act is someone other than the Authorized Representative listed above and complete the information.                                                                                                    |  |  |  |  |  |  |  |  |  |  |
| Check this                                                                                                    | box if the Title III, English Lea                         | arner (EL) Contact is someone other than the Authorized Representative listed above and complete the information.                                                                                                    |  |  |  |  |  |  |  |  |  |  |
| Check this                                                                                                    | box if the Title III, Immigrant                           | Education Contact is someone other than the Authorized Representative listed above and complete the information.                                                                                                    |  |  |  |  |  |  |  |  |  |  |
| Check this                                                                                                    | box if the Title IV-SSAE Conta                            | ct is someone other than the Authorized Representative listed above and complete the information.                                                                                                    |  |  |  |  |  |  |  |  |  |  |
| Check this                                                                                                    | box if the Homeless Education                             | Contact is someone other than the Authorized Representative listed above and complete the information.                                                                                                    |  |  |  |  |  |  |  |  |  |  |
| Check this                                                                                                    | box if the Financial Contact is                           | someone other than the Authorized Representative listed above and complete the information.                                                                                                    |  |  |  |  |  |  |  |  |  |  |
|                                                                                                    |                                                           | Save Page                                                                                                    |  |  |  |  |  |  |  |  |  |  |

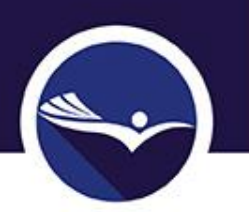

## Contact Information

- Homeless Education Contact
  - If a name is not entered, by default the superintendent is Homeless Contact.
  - Training required for Homeless Contact:
    - Provided via electronic modules.
    - Applicants will be contacted by NDE's Homeless Liaison, Cathy Mohnike.

### District Goals and Needs

- Eight goals First six goals focus on AQUESTT Tenets.
  - Three tabs (Goals 1-3, Goals 4-6, Goals 7-8)
- Goals should indicate *how* Federal funds will support the District's Continuous Improvement Process and/or Strategic Plan.
- Each goal requires a response, however, if Federal funds WILL NOT be supporting the goal, NA may be entered in place of a goal. Funding source may be marked as Not Applicable.

|              | _                  |                                       |                 |                  |   |            |             |            |          |           |                      |                              |
|--------------|--------------------|---------------------------------------|-----------------|------------------|---|------------|-------------|------------|----------|-----------|----------------------|------------------------------|
| .pplicant:   | 1                  | · · · ·                               |                 |                  |   |            |             | Consolidat | ed Appli | ation ESS | A Consolidated - 420 | )1 •                         |
| pplication:  | 2017-2018 ESSA     | Consolidated - UU-                    |                 |                  |   |            |             |            |          |           |                      | Printer-Friend               |
| ycle:        | Original Applicati | on                                    |                 |                  |   |            |             |            |          |           | Click to Return to G | MS Access/Select Pac         |
|              |                    |                                       |                 |                  |   |            |             |            |          |           | Click to Return      | <u>to Menu List / Sign O</u> |
| Overview     | Allocations        | Contact                               | District        | Improvement      |   | Accurances | Amendment   | Submit     | Apr      | lication  | Page Lock            | Application                  |
| Overview     | Allocations        | <u>Information</u>                    | Goals and Needs | <u>Plans</u>     | 4 | Assurances | Description | Submic     | H        | istory    | <u>Control</u>       | Print                        |
| Cash 1.2     |                    |                                       | Goals           | 4-5              |   |            | Coals 7-8   |            |          |           | Nonpublic            |                              |
| Goals 1-3    |                    |                                       |                 | <u>Guals /-o</u> |   |            |             | Schools    |          |           |                      |                              |
| ESSA Conso   | lidated - Distric  | t Goals and Nee                       | ds 1-3          |                  |   |            |             |            |          |           | Click                | for Instructions             |
| 20011 001100 | bibline            | a a a a a a a a a a a a a a a a a a a |                 |                  |   |            |             |            |          |           | <u></u>              | To: Instructions             |

Nebraska adopted Accountability for a Quality Education System, Today and Tomorrow (AQuESTT) in 2014. Link to AQuESTT website: <u>https://aquestt.com/</u> This system focuses on six tenets, which are part of two domains:

•Student Success and Access o Positive Partnerships, Relationships, and Student Success o Transitions

O Educational Opportunities and Access
 O College and Career Ready
 O Assessment
 O Educator Effectiveness

These domains and tenets focus on providing stability for all students, addressing the achievement gap, and shared accountability. How will the District / ESU use the federal funds included in this application to address these goals? Each goal (1-8) must have a response. If Federal funds will NOT be used to support AQUESTT goals, enter N/A in the text box and mark the NOT APPLICABLE box.

Every goal (1-8) requires a response and a funding source. The response may be NA if not applicable, but at least one goal must be completed with an actual goal.

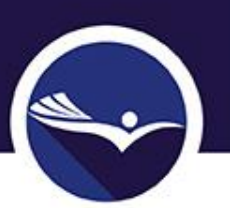

# Goal 8 Requires additional information if funding with Title II-A

Goal 8: Response required if Title II-A funds are being used for professional development activities. Identify the goal(s) for meeting the ESSA requirement of providing ongoing high-quality evidence-based professional development. Describe how staff are included in the conversation to provide input and gain an understanding of the plan for professional development (§1112).

Check only the ESSA program(s), for which you retain an allocation that will support the listed goal. A goal is only required if federal funds from one of the listed programs will support it. If a goal is not listed or the listed goal will not be financially supported by one or more of the listed programs, you MUST mark the Not Applicable checkbox.

Title I-A, Improving Academic Achievement of Disadvantaged

Title III, English Learners (EL)

Title I-D, Prevention and Intervention for Neglected, Delinquent, or At-Risk Students

Title III, Immigrant Education (IE)

Title II-A, Supporting Effective Instruction

Not Applicable

### NOTE: It is possible to enter a professional development goal for Goal 8 that will be funded by Title I or Title III. For grants other than Title II-A, it is NOT required to mark the level of the evidence-based practice.

Indicate below which of the four levels of evidence-based practice will be implemented. (At least one of the levels below must be marked if a Title II-A program goal is entered above.)

1. Strong Evidence. (<u>https://ies.ed.gov/ncee/wwc/)</u> To be supported by strong evidence, there must be at least one well- designed and well-implemented experimental study (e.g., a randomized control trial) on the intervention. The Department considers an experimental study to be well-designed and well-implemented if it meets WWC Evidence Standards without reservations or is of the equivalent quality for making causal inferences. Additionally, to provide strong evidence, the study should:

1) Show a statistically significant and positive (i.e., favorable) effect of the intervention on a student outcome or other relevant outcome;

2) Not be overridden by statistically significant and negative (i.e., unfavorable) evidence on the same intervention in other studies that meet WWC Evidence Standards with or without reservations or are the equivalent quality for making causal inferences;

3) Have a large sample and a multi-site sample; and

4) Have a sample that overlaps with the populations (i.e., the types of students served) AND settings (e.g., rural, urban) proposed to receive the intervention.

2. Moderate Evidence. (<u>https://ies.ed.gov/ncce/www/)</u> To be supported by moderate evidence, there must be at least one well-designed and well-implemented quasi-experimental study on the intervention. The Department considers a quasi-experimental study to be well-designed and well- implemented if it meets WWC Evidence Standards with reservations or is of the equivalent quality for making causal inferences. Additionally, to provide moderate evidence, the study should:

1) Show a statistically significant and positive (i.e., favorable) effect of the intervention on a student outcome or other relevant outcome;

2) Not be overridden by statistically significant and negative (i.e., unfavorable) evidence on that intervention from other findings in studies that meet WWC Evidence Standards with or without reservations or are the equivalent quality for making causal inferences;

3) Have a large sample and a multi-site sample; and

4) Have a sample that overlaps with the populations (i.e., the types of students served) OR settings (e.g., rural, urban) proposed to receive the intervention.

3. Promising Evidence. To be supported by promising evidence, there must be at least one well-designed and well-implemented correlational study with statistical controls for selection bias on the intervention. The Department considers a correlational study to be well-designed and well-implemented if it uses sampling and/or analytic methods to reduce or account for differences between the intervention group and a comparison group. Additionally, to provide promising evidence, the study should:

1) Show a statistically significant and positive (i.e., favorable) effect of the intervention on a student outcome or other relevant outcome; and

2) Not be overridden by statistically significant and negative (i.e., unfavorable) evidence on that intervention from findings in studies that meet What Works Clearinghouse Evidence Standards with or without reservations or are equivalent quality for making causal inferences; (https://ies.ed.gov/ncee/wwc/)

### 4. Demonstrates a Rationale. To demonstrate a rationale, the intervention should include

1) A well specified logic model that is informed by research or an evaluation that suggests the intervention is likely to improve relevant outcomes and

2) An effort to study the effects of the intervention, ideally producing promising evidence or higher, that will happen as part of the intervention or is underway elsewhere (e.g., this could mean another SEA, LEA, or research organization is studying the intervention elsewhere), to inform stakeholders about the success of the intervention.

### Nonpublic Schools

### • Every applicant must complete this page.

- Enter a goal if there is a nonpublic school within the boundaries of the public district and/or if students residing in your district's boundaries attend nonpublic schools and are eligible for Title I services (nonpublic school may or may not be located within the district's boundaries).
- Select funding source.
  - Not Applicable may be marked if appropriate.

| Information Goals and Needs                                                                                                    | Plans Assurances                                                                                                    | Description Submit                                                                                       | History                                                |                                           |
|----------------------------------------------------------------------------------------------------|----------------------------------------------------------------------------------------------------|----------------------------------------------------------------------------------------------------|--------------------------------------------------------|-------------------------------------------|
| <u>Goals 1-3</u> <u>Goals 4-6</u>                                                                                                    | <u>Goals 7-8</u>                                                                                                    | <u>Title_IV-A_SSAE</u><br><u>Goals/Objectives</u>                                                        |                                                        | Nonpublic<br>Schools                      |
| SA Consolidated - Nonpublic Schools                                                                                                    |                                                                                                    |                                                                                                    |                                                        |                                           |
| omplete the goal section below ONLY IF there is a nonpubli<br>oundaries attend nonpublic schools and are eligible for Title                                                                                                    | ic school within the boundaries of<br>e I services (nonpublic school ma                                                           | your public school district<br>y or may not be located wit                                               | and/or if students resid<br>thin the district's bound  | ling in your district<br>aries).          |
| AI · What nonnublic school(s)'s needs were identified during the                                                                                                    | consultation and what plans are in p                                                                                              | ace to meet those nonnublic se                                                                           | chool(s)'s needs? If a non                             | public school resides                     |
| thin the boundaries of the public district, include in the description hool(s)'s goal(s) entered below will appear on the budget detail p                                                                                                  | n how English Learners (EL) will be in<br>age of EACH program checked below                                                       | lentified and if appropriate, ho                                                                         | w services will be provided                            | . The nonpublic                           |
| haracter Count: (0 of 2500 maximum characters used)                                                                                                    |                                                                                                    |                                                                                                    |                                                        |                                           |
|                                                                                                    |                                                                                                    |                                                                                                    |                                                        |                                           |
|                                                                                                    |                                                                                                    |                                                                                                    |                                                        |                                           |
|                                                                                                    |                                                                                                    |                                                                                                    |                                                        |                                           |
|                                                                                                    |                                                                                                    |                                                                                                    |                                                        |                                           |
|                                                                                                    |                                                                                                    |                                                                                                    |                                                        |                                           |
|                                                                                                    |                                                                                                    |                                                                                                    |                                                        |                                           |
|                                                                                                    |                                                                                                    |                                                                                                    |                                                        |                                           |
|                                                                                                    |                                                                                                    |                                                                                                    |                                                        |                                           |
|                                                                                                    |                                                                                                    |                                                                                                    |                                                        |                                           |
|                                                                                                    |                                                                                                    |                                                                                                    |                                                        |                                           |
|                                                                                                    |                                                                                                    |                                                                                                    |                                                        |                                           |
|                                                                                                    |                                                                                                    |                                                                                                    | and if forders bound for                               |                                           |
| eck only the NCLB program(s), for which you retain an allo<br>grams will support it. If no goal is listed or the goal you c                                                                                                    | ocation, that will support the list<br>choose to list will not be financial                                                       | d goal. A goal is only requi<br>y supported by one or mor                                                | ired if federal funds fron<br>e of the listed programs | n one of the listed<br>, you MUST mark tl |
| eck only the NCLB program(s), for which you retain an allo<br>grams will support it. If no goal is listed or the goal you c<br>c Applicable checkbox.                                                                                      | cation, that will support the list<br>choose to list will not be financial                                                        | d goal. A goal is only requi<br>ly supported by one or mor                                               | red if federal funds fron<br>e of the listed programs  | n one of the listed<br>, you MUST mark tl |
| eck only the NCLB program(s), for which you retain an allo<br>grams will support it. If no goal is listed or the goal you o<br>t Applicable checkbox.<br>Title I-A, Improving Academic Achievement of Disadvantaged                        | ocation, that will support the liste<br>choose to list will not be financial<br>Title III. Eng                                    | d goal. A goal is only requi<br>ly supported by one or mor<br>lish Learners (EL)                         | ired if federal funds fron<br>e of the listed programs | n one of the listed<br>, you MUST mark tl |
| eck only the NCLB program(s), for which you retain an allo<br>grams will support it. If no goal is listed or the goal you of<br>t Applicable checkbox.<br>Title 1-D, Prevention and Intervention for Neglected, Delinquent, of<br>Students | ccation, that will support the list<br>choose to list will not be financial<br>Title III, Eng<br>Title III, Ing<br>Title III, Img | d goal. A goal is only requi<br>ly supported by one or mor<br>lsh Learners (EL)<br>lgrant Education (IE) | ired if federal funds fron<br>e of the listed programs | n one of the listed<br>, you MUST mark tl |

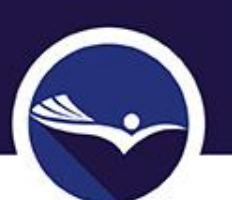

### District Identification Title I Needs Improvement

### This page is only required for Districts identified for Title I Needs Improvement.

| <u>Overview</u>                                                                                                    | Allocations                                                                                                    | <u>Contact</u><br>Information                       | <u>District</u><br>Goals and Needs                                           | Improvement<br>Plans                                   | Assurances                                             | Amendment<br>Description                          | <u>Submit</u>                   | Application<br>History                  | Page Lock<br>Control | Application<br>Print |  |  |  |
|----------------------------------------------------------------------------------------------------|----------------------------------------------------------------------------------------------------|-----------------------------------------------------|------------------------------------------------------------------------------|--------------------------------------------------------|--------------------------------------------------------|---------------------------------------------------|---------------------------------|-----------------------------------------|----------------------|----------------------|--|--|--|
|                                                                                                    |                                                                                                    | Dist<br>Identification-Title I                      | rict<br>Veeds Improvement                                                    |                                                        |                                                        |                                                   | <u>S</u><br>dentification-Title | <u>school(s)</u><br>e I Needs Improveme | nt                   |                      |  |  |  |
| ESSA Consolida                                                                                                    | ted - District Identif                                                                                                    | ication for Title I Nee                             | ds Improvement                                                               |                                                        |                                                        |                                                   |                                 |                                         |                      | ick for Instructions |  |  |  |
| Needs Improve<br>Needs Improve<br>Needs Improve                                                                                                    | ment Contact Name:<br>ment Contact Phone<br>ment Contact Email:                                                                                                    | :E:                                                 | xtension                                                                     |                                                        |                                                        |                                                   |                                 |                                         |                      |                      |  |  |  |
| District Improv                                                                                                    | ement Vear                                                                                                    |                                                     |                                                                              |                                                        |                                                        |                                                   |                                 |                                         |                      |                      |  |  |  |
| The following components are required and must be addressed for each Title I district that has been identified as a district in needs improvement. The transition plan applies to the 2017-18 school year and must be connected to district improvement efforts and activities.                                                                                                    |                                                                                                    |                                                     |                                                                              |                                                        |                                                        |                                                   |                                 |                                         |                      |                      |  |  |  |
| During the transition year a district identified for needs improvement must continue to implement previously identified interventions applicable based upon the improvement plan submitted for this district in the 2015-16 and 2016-17 NCLB Applications. 1. Outline the previously identified interventions applicable to the district that will continue to be implemented for the 2017-18 school year.                                                                                                    |                                                                                                    |                                                     |                                                                              |                                                        |                                                        |                                                   |                                 |                                         |                      |                      |  |  |  |
|                                                                                                    | 1. Outline the previously identified interventions applicable to the district that will continue to be implemented for the 2017-18 school year.<br>Character Count: (0 of 5000 maximum characters used) |                                                     |                                                                              |                                                        |                                                        |                                                   |                                 |                                         |                      |                      |  |  |  |
|                                                                                                    |                                                                                                    |                                                     |                                                                              |                                                        |                                                        |                                                   |                                 |                                         |                      |                      |  |  |  |
|                                                                                                    | High quality profes<br>district's Title I-A a                                                                                                    | sional development c<br>Illocation, for each fis    | ontinues to be an integral par<br>cal year that the district is in           | rt of effective improven<br>improvement, for high      | nent plans. A district<br>quality professional o       | identified for improver<br>levelopment in the dis | nent must sper<br>trict.        | id an amount equal t                    | o or greater than 10 | percent of the       |  |  |  |
|                                                                                                    | LEAs may include in<br>2. Describe how the o                                                                                                    | n this 10% total the T<br>district will spend an am | <b>itle I, Part A funds that schoo</b><br>ount equal to 10% of all the Title | ols with the LEA reserve<br>I funds allocated to the o | e for professional deve<br>district for high guality p | elopment when they a<br>rofessional development   | re in school imp                | provement status                        |                      |                      |  |  |  |
|                                                                                                    | Character Count: (0 d                                                                                                    | of 5000 maximum chara                               | icters used)                                                                 |                                                        |                                                        |                                                   |                                 |                                         |                      |                      |  |  |  |
| If this required and the second state of the second state of the s | uired 10% profession                                                                                                    | onal development se                                 | et-aside is funded from Title                                                | I, Part A funds indica                                 | te this by marking N                                   | A in question #3 belo                             | w.                              |                                         |                      |                      |  |  |  |
| Character C                                                                                                    | iount: (0 of 5000 ma)                                                                                                    | kimum characters used                               | ))                                                                           |                                                        |                                                        |                                                   |                                 |                                         |                      |                      |  |  |  |
|                                                                                                    |                                                                                                    |                                                     |                                                                              |                                                        | Save Page                                              |                                                   |                                 |                                         |                      | 13                   |  |  |  |

Spell Check

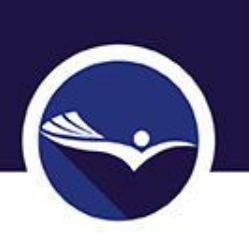

### School Identification Title I Needs Improvement

- No information to be entered.
- Information is collected via Title I-A Accountability Application (for Districts having schools identified for Year 2 or more of Needs Improvement).

### Assurances for ALL Grants Included in Application + Lobbying and Debarment

• Includes General Assurances and Program Specific Assurances.

| Applicant:<br>Application:<br>Cycle: | 07-012-0056-12 DA<br>2017-2018 ESSA Co<br>Original Application | VID CITY PUBLIC SCHOOLS<br>nsolidated - 00- |                             |                      |            |                          | Co            | nsolidated Application | ESSA Consolidated<br>Click to Retur<br>Click to R | i - 4201<br>n to GMS /<br>eturn to P | Printer-Friendh<br>Access/Select Page<br>fenu List / Sign Ou |
|--------------------------------------|----------------------------------------------------------------|---------------------------------------------|-----------------------------|----------------------|------------|--------------------------|---------------|------------------------|---------------------------------------------------|--------------------------------------|--------------------------------------------------------------|
| Overview<br>ESSA Consolidated        | Allocations<br>- Assurances                                    | Contact<br>Information                      | District<br>Goals and Needs | Improvement<br>Plans | Assurances | Amendment<br>Description | <u>Submit</u> | Application<br>History | Page Lock<br>Control                              | Click for                            | Application<br>Print<br>aInstructions                        |

In order to submit your application, the authorized representative for your organization must click the Organization Approves Button at the bottom of this page. By clicking this button, the authorized representative is agreeing to the following assurances:

### P.L. 114-95, Every Student Succeeds Act - General Assurances

- 1. The applicant will comply with all provisions of P.L. 114-95, Every Student Succeeds Act of 2015, and applicable regulations, policies and administrative guidelines. §8306(a)(1)
- 2. The control of the funds will be in a public agency and the public agency will administer the funds to the extent required by the authorizing statutes. §8306(a)(2)(A)
- 3. The LEA (Local Education Agency)/agency will adopt and use proper methods of administering each program including (A) the enforcement of any obligations imposed by law on agencies, institutions, organizations, and other recipients responsible for carrying out each program; and (B) the correction of deficiencies in program operations that are identified through audits, monitoring, or evaluation. §8306(a)(3)
- 4. The applicant will cooperate in carrying out any evaluation of each program conducted by or for the State Educational agency, the Secretary of Education, or other Federal officials. §8306(a)(4)
- E The secless will use feest centrel and find accounting prevatives as will accur arouse distinguish of and accounting for Enderst funds lasting the analisation EDAE/s//E/

### Must be signed before running Consistency Check

# certification, he or she shall attach an explanation to this application. This certification covers all applicable Federal grants in this application. The LEA/Agency assures to the Nebraska Department of Education that it has a current and valid registration in the System for Award Management (SAM) and that it will not be allowed to lapse, if expiring during the grant period being applied for. Such registration includes an accurate nine-digit zip code (zip plus four) for the Data Universal Numbering System (DUNS) supplied to the Nebraska Department of Education that the contract of the Contract of the System of Contract of the System of Society of the Data Universal Numbering System (DUNS) supplied to the Nebraska Department of Education that the contract of the Contract of the System of Society of the State of Society of the State of Society of the State of Society of the State of Society of the State of Society of the State of Society of the State of Society of the State of Society of the State of Society of the State of Society of the State of State of Society of the State of Society of the State of Society of the State of Society of the State of State of Society of the State of State of State of Society of the State of State of State of State of Society of the State of State of State of State of Society of the State of State of

**Organization Approves** 

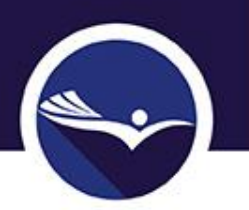

## Page Lock Control (1)

 If an application is returned for changes, use this page to unlock sections needing edits.

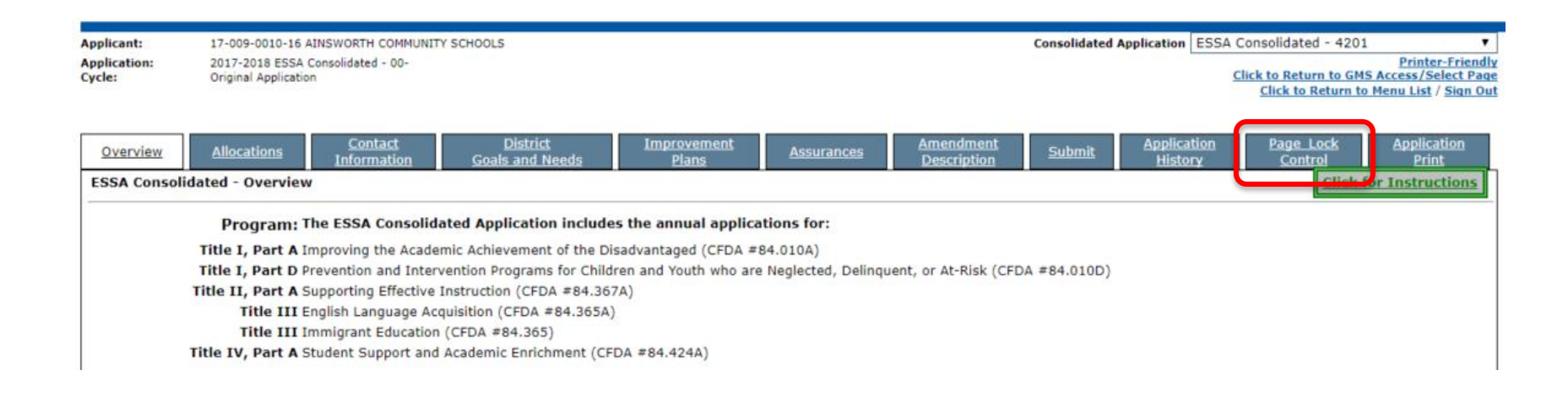

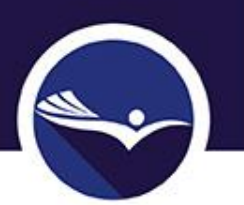

## Page Lock Control (2)

- Complete sections can be unlocked or
- Specific pages can be unlocked

| <u>Overview</u> <u>Allocations</u> <u>Contact</u> <u>District</u> <u>Improvems</u><br><u>Information</u> <u>Goals and Needs</u> <u>Plans</u> | ent <u>Assurances</u> | Amendment<br>Description Submit | Application<br>History | Page Lock<br>Control | Application<br>Print     |
|----------------------------------------------------------------------------------------------------|-----------------------|---------------------------------|------------------------|----------------------|--------------------------|
| Page Review Status Instructions                                                                                                    |                       |                                 |                        |                      |                          |
| Expand All                                                                                                    |                       |                                 |                        |                      |                          |
| ESSA Consolidated                                                                                                    |                       |                                 |                        | Page Status          | Open Page<br>for editing |
| ESSA Consolidated - 4201                                                                                                    |                       |                                 |                        | Unlock               |                          |
| Allocations                                                                                                    |                       | OPEN                            |                        | becau                |                          |
| Contact Information                                                                                                    |                       | OPEN                            |                        |                      |                          |
| District Goals and Needs                                                                                                    |                       | Unlock<br>Section               |                        |                      |                          |
| Improvement Plans                                                                                                    |                       | Unlock                          |                        |                      |                          |
| AssurancesText                                                                                                    |                       | OPEN                            |                        |                      |                          |
| Assurances                                                                                                    |                       | OPEN                            |                        |                      |                          |
| <u> Title I - 4200</u>                                                                                                    |                       |                                 |                        | Unlock<br>Section    |                          |
| Title II-A - 4310                                                                                                    |                       |                                 |                        | Unlock<br>Section    |                          |
| Title III - Limited English Proficient - 4925                                                                                                |                       |                                 |                        | Unlock<br>Section    |                          |
| <u> Title III - Immigrant Education - 4926</u>                                                                                               |                       |                                 |                        | Unlock<br>Section    |                          |
| Title IV-A SSAE - 4967                                                                                                    |                       |                                 |                        | Unlock<br>Section    |                          |
| <u>Title ID - N or D - 4230</u>                                                                                                    |                       |                                 |                        | Unlock<br>Section    |                          |
|                                                                                                    |                       |                                 |                        |                      |                          |
|                                                                                                    | Save Page             |                                 |                        |                      |                          |

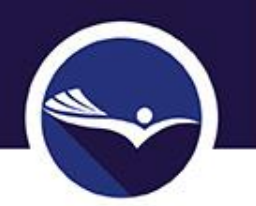

### Guidance Pages

 Provides the statement of purpose from P.L. 114-95, Elementary and Secondary Education Act (ESEA) reauthorized as the Every Student Succeeds Act (ESSA) for each grant.

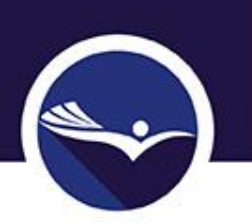

### Program Information Pages

• Requires applicants to complete information about how each grant program, for funds received, will be implemented.

# Staff Pages

- Instructional Staff
  - Staff name
  - Name of assigned building
  - Total contracted salary without benefits and/or extra curricular
  - FTE of staff time
  - Amount of salary paid from grant
- Noninstructional Staff
  - Noninstructional staff name
  - Name of assigned building
  - Indicate type of staff (drop-down box)
    - Varies by grant program
  - FTE of staff time
  - Amount of Salary paid with grant funds without benefits and/or extra-curricular

Staff salaries budgeted in the 100s must match staff salaries included on Staff Pages (excluding Title I schoolwide staff)

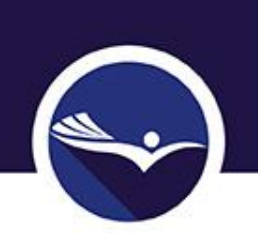

### Capital Outlay / Equipment

 All grants included in ESSA Consolidated Application require a description and dollar amount for ALL PROPOSED PURCHASES identified as equipment REGARDLESS OF THE COST.

# Equipment

- - Equipment is defined as any instrument, machine, apparatus or set of articles that meet the ALL of the following:
    - Under normal conditions of use can be expected to last longer than a year,
    - Does not lose its identity through fabrication or incorporation into a different or more complex unit,
    - Is nonexpendable (more feasible to repair the item than to replace),
    - Retains its appearance and character through use,
    - Is of significant value and/or,
    - May be small and attractive.

### Budget Detail

- Each goal listed on the Budget Detail MUST have a corresponding budget.
  - If a goal does not have a budget included, the application will be returned to the applicant.
- Staff salaries budgeted in the 100s must match staff salaries included on Staff Pages (excluding Title I schoolwide staff)

Budget Detail BUDGET BREAKDOWN (Use whole dollars only. Omit Decimal Places, e.g., 2536)

Instruction

Note: This Object Code summary displays amounts already paid, to aid in budget amendments. This does not include those reimbursement request(s) submitted but not approved. Do not reduce any Object Code Total below what has already been paid.

| I. | Daid to Date Amounts                       | 100       | 200      | 300      | 400      | 500 | 600       | Indirect Cost |
|----|--------------------------------------------|-----------|----------|----------|----------|-----|-----------|---------------|
| L  | Paid to Date Amounts                       | \$0       | \$0      | \$0      | \$0      | \$0 | \$0       | \$0           |
| l  | Current Budgeted Amounts by Object<br>Code | \$568,589 | \$41,287 | \$25,000 | \$83,475 | \$0 | \$200,000 | \$500         |

Total Allocation Available for Budgeting \$918,851

| Goal 1: positive partnerships                                         |                      |                            |                                                 |                                                          |                         |                                               |                            |               |
|-----------------------------------------------------------------------|----------------------|----------------------------|-------------------------------------------------|----------------------------------------------------------|-------------------------|-----------------------------------------------|----------------------------|---------------|
| Function Code                                                         | 100 - Salaries       | 200 - Employee<br>Benefits | 300 - Purchased<br>Service / Lease<br>Agreement | 400 - Supplies &<br>Materials /<br>Operational<br>Equip. | 500 - Capital<br>Outlay | 600 - Travel /<br>Professional<br>Development | Total TitleI-4200<br>Funds | Delete<br>Row |
| 01-Administration                                                     | 40000                | D                          | 0                                               | 0                                                        | 0                       | 0                                             | \$40,000                   |               |
| 04-Parent Involvement                                                 | • 0                  | D                          | 0                                               | 9000                                                     | 0                       | 0                                             | \$9,000                    |               |
| 10-Coordination of Services                                           | ▼ 5000               | D                          | 0                                               | 0                                                        | 0                       | 0                                             | \$5,000                    |               |
| 13-Schoolwide (SWP)                                                   | 406589               | 10287                      | 0                                               | 50000                                                    | 0                       | 200000                                        | \$666,876                  |               |
|                                                                       | • 0                  | D                          | 0                                               | 0                                                        | 0                       | 0                                             | \$0                        |               |
|                                                                       | • 0                  | D                          | 0                                               | 0                                                        | 0                       | 0                                             | \$0                        |               |
| Sub Total                                                             | \$451,589            | \$10,287                   | \$0                                             | \$59,000                                                 | \$0                     | \$200,000                                     | \$720,876                  |               |
| Goal 4 College & Career readiness Function Code                       | je<br>100 - Salaries | 200 - Employee<br>Benefits | 300 - Purchased<br>Service / Lease<br>Agreement | 400 - Supplies &<br>Materials /<br>Operational           | 500 - Capital<br>Outlay | 600 - Travel /<br>Professional<br>Development | Total TitleI-4200<br>Funds | Delete<br>Row |
| 05-Summer                                                             | ▼ 5000               | 1000                       | 0                                               | 0                                                        | 0                       | 0                                             | \$6,000                    |               |
|                                                                       | • 0                  | D                          | 0                                               | 0                                                        | 0                       | 0                                             | \$0                        |               |
| 5                                                                     | • 0                  | D                          | 0                                               | 0                                                        | 0                       | 0                                             | \$0                        |               |
| Sub Total                                                             | \$5,000              | \$1,000                    | \$0                                             | \$0                                                      | \$0                     | \$0                                           | \$6,000                    |               |
| Create Additional Entries Save Pag<br>Goal 7: Student academic needs. | je<br>100 - Salaries | 200 - Employee             | 300 - Purchased                                 | 400 - Supplies &<br>Materials /                          | 500 - Capital           | 600 - Travel /                                | Total TitleI-4200          | Delete        |
|                                                                       | Too Sularies         | Benefits                   | Agreement                                       | Operational<br>Equip.                                    | Outlay                  | Development                                   | Funds                      | Row           |
| 05-Summer                                                             | ▼ 80000              | 20000                      | 9000                                            | 20000                                                    | 0                       | 0                                             | \$129,000                  |               |
| 06-Homeless                                                           | • 0                  | D                          | 16000                                           | 0                                                        | 0                       | 0                                             | \$16,000                   |               |
| 07-Neglected                                                          | 30000                | 10000                      | 0                                               | 4000                                                     | 0                       | 0                                             | \$44,000                   |               |
|                                                                       | • 0                  | D                          | 0                                               | 0                                                        | 0                       | 0                                             | \$0                        |               |
|                                                                       | • 0                  | D                          | 0                                               | 0                                                        | 0                       | 0                                             | \$0                        |               |
|                                                                       | • 0                  | D                          | 0                                               | 0                                                        | 0                       | 0                                             | \$0                        |               |
|                                                                       |                      |                            |                                                 |                                                          |                         |                                               |                            |               |

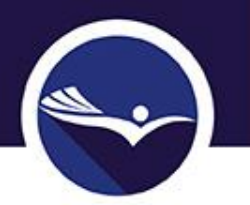

### Budget Summary

• The budget lines from all goals on Budget Summary are combined. No information is entered on this page.

| Guidance                             | <u>Program</u><br><u>Information</u> | Targeting               | 1                       | <u>Staff</u>               | <u>Cap</u><br><u>Outlay/Eq</u>                        | <u>ital</u><br>juipment | Budget                                     | <u>Page Lock</u><br><u>Control</u> |  |  |  |
|--------------------------------------|--------------------------------------|-------------------------|-------------------------|----------------------------|-------------------------------------------------------|-------------------------|--------------------------------------------|------------------------------------|--|--|--|
|                                      | <u>Budget</u><br><u>Detail</u>       |                         |                         |                            |                                                       |                         |                                            |                                    |  |  |  |
|                                      |                                      |                         |                         |                            |                                                       |                         |                                            |                                    |  |  |  |
| udget (Read Only)                    |                                      |                         |                         |                            |                                                       |                         |                                            |                                    |  |  |  |
|                                      |                                      |                         |                         |                            | Expenditure Object Code                               | 2                       |                                            |                                    |  |  |  |
| Activity Description                 | 100 - Salaries                       | 200 - Employee Benefits | 300 - Purcha<br>Lease A | ased Service /<br>greement | 400 - Supplies &<br>Materials / Operational<br>Equip. | 500 - Capital Outlay    | 600 - Travel /<br>Professional Development | TOTAL                              |  |  |  |
| Administration                       | 42,000                               |                         |                         |                            |                                                       |                         |                                            | 42,000                             |  |  |  |
| Instruction Public (TAS)             |                                      |                         |                         |                            |                                                       |                         |                                            |                                    |  |  |  |
| Instruction Nonpublic                |                                      |                         |                         |                            | 200                                                   |                         |                                            | 200                                |  |  |  |
| Parent Involvement                   |                                      |                         |                         |                            | 9,275                                                 |                         |                                            | 9,275                              |  |  |  |
| Summer                               | 85,000                               | 21,000                  | 9,                      | 000                        | 20,000                                                |                         |                                            | 135,000                            |  |  |  |
| Homeless                             |                                      |                         | 16                      | ,000                       |                                                       |                         |                                            | 16,000                             |  |  |  |
| Neglected                            | 30,000                               | 10,000                  |                         |                            | 4,000                                                 |                         |                                            | 44,000                             |  |  |  |
| Transportation                       |                                      |                         |                         |                            |                                                       |                         |                                            |                                    |  |  |  |
| Preschool                            |                                      |                         |                         |                            |                                                       |                         |                                            |                                    |  |  |  |
| Coordination of Services             | 5,000                                |                         |                         |                            |                                                       |                         |                                            | 5,000                              |  |  |  |
| Supplemental Educational<br>Services |                                      |                         |                         |                            |                                                       |                         |                                            |                                    |  |  |  |
| Schoolwide (SWP)                     | 406,589                              | 10,287                  |                         |                            | 50,000                                                |                         | 200,000                                    | 666,876                            |  |  |  |
| Professional Development             |                                      |                         |                         |                            |                                                       |                         |                                            |                                    |  |  |  |
| Total Object Code                    | 568,589                              | 41,287                  | 25                      | ,000                       | 83,475                                                |                         | 200,000                                    | 918,351                            |  |  |  |
| Indirect Costs                       |                                      |                         |                         |                            |                                                       |                         |                                            | 500                                |  |  |  |
|                                      |                                      |                         |                         |                            |                                                       |                         |                                            | 918,851                            |  |  |  |

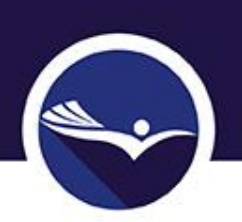

### Title I-A: Educationally Disadvantaged

- Targeting Steps
  - Targeting Step 1
  - Targeting Step 2
  - Targeting Step 3
  - Targeting Served Schools
    - Targeting Step 4
    - Targeting for Consortia

## Title I Targeting Step 1

- Select the source of data for determining low-income student count.
- Enter month and year data was captured (January 1 July 1, 2017).
- Enter resident public and nonpublic and low-income information.

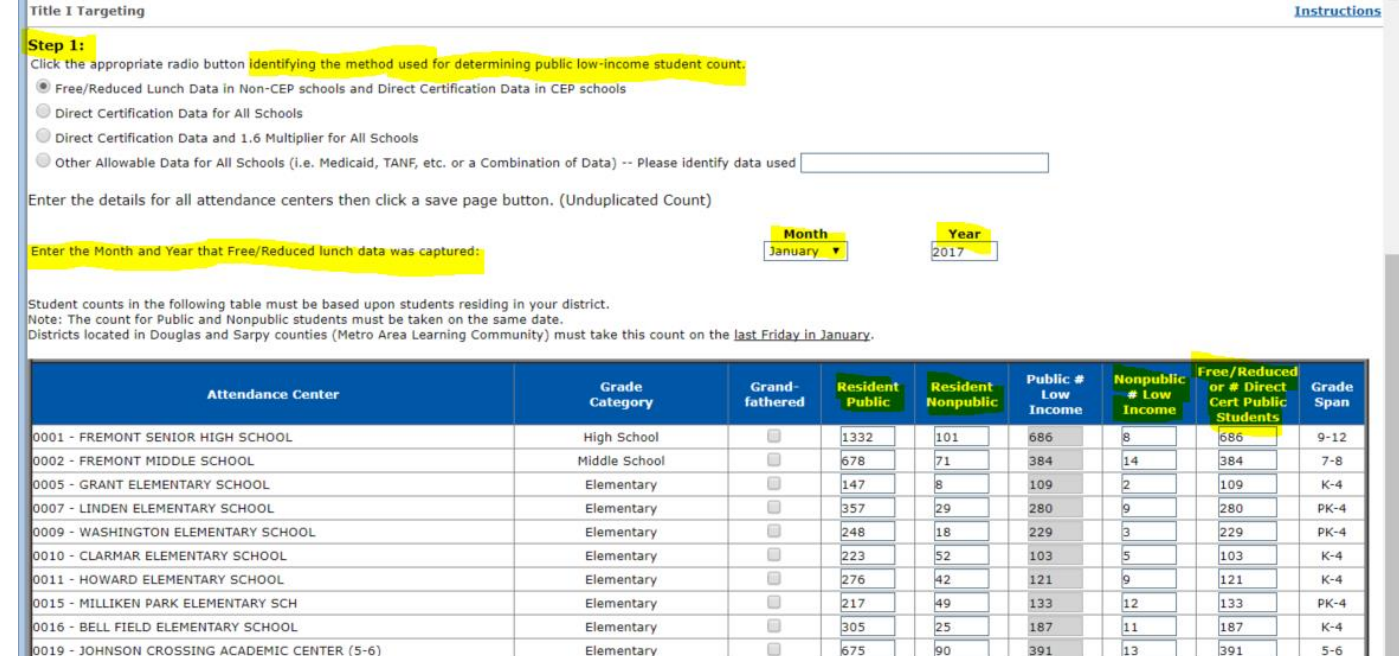

### **Community Eligibility Provision (CEP) Schools**

Enter the number of directly certified students in the "# Direct Cert Public Students" column. The "Public # Low Income" column will then automatically calculate a comparable poverty number that would be obtained in a non-CEP school using free and reduced price lunch numbers.

Nonpublic Schools - Enter the number of free and reduced price lunch numbers or an equivalent in the "Nonpublic # Low Income" column.

Enter the direct certification number and the school's free/reduced price lunch equivalent student count will be calculated using the CEP multiplier.

## Title I Targeting Step 2

### Targeting Step 2

- No data is entered.
- Poverty is calculated based on data entered in Targeting Step 1.

|                                                                                                    | 02-027-0001-11 FREMONT PUBLIC SCHOOLS                                                                                                    |                                                                                                    |                                                                                                    |                                                                                                    | Cor                                                                                                    | solidated Application                                                                                                    | Fitle I - 4200                                                                                                    |                       |
|----------------------------------------------------------------------------------------------------|----------------------------------------------------------------------------------------------------|----------------------------------------------------------------------------------------------------|----------------------------------------------------------------------------------------------------|----------------------------------------------------------------------------------------------------|----------------------------------------------------------------------------------------------------|----------------------------------------------------------------------------------------------------|----------------------------------------------------------------------------------------------------|-----------------------|
| Application:                                                                                                    | 2017-2018 ESSA Consolidated - 00-                                                                                                    |                                                                                                    |                                                                                                    |                                                                                                    |                                                                                                    |                                                                                                    |                                                                                                    | Printer-Frien         |
| Cycle:                                                                                                    | Original Application                                                                                                    |                                                                                                    |                                                                                                    |                                                                                                    |                                                                                                    |                                                                                                    | Click to Return to                                                                                                    | GMS Access/Select Pa  |
|                                                                                                    |                                                                                                    |                                                                                                    |                                                                                                    |                                                                                                    |                                                                                                    |                                                                                                    | Click to Return                                                                                                    | to Menu List / Sign ( |
|                                                                                                    | Dreason                                                                                                    |                                                                                                    |                                                                                                    |                                                                                                    | Casital                                                                                                    |                                                                                                    |                                                                                                    | Dage Leek             |
| Guidance                                                                                                    | <u>Information</u>                                                                                                    | Targeting                                                                                               | <u>Staff</u>                                                                                          | Out                                                                                                    | Lapital<br>lay/Equipment                                                                                                    | Bud                                                                                                    | <u>get</u>                                                                                                    | <u>Control</u>        |
| Targeting                                                                                                    | Targeting                                                                                                    | Targeting                                                                                               | Targeting                                                                                             |                                                                                                    | Targeting                                                                                                    | Targetin                                                                                                    | a a a a a a a a a a a a a a a a a a a                                                                                                    | Set-Aside             |
| Step 1                                                                                                    | Step 2                                                                                                    | Step 3                                                                                                  | Served Schoo                                                                                          | ols                                                                                                    | Step 4                                                                                                    | for Consor                                                                                                    | tia                                                                                                    | Narratives            |
|                                                                                                    |                                                                                                    |                                                                                                    |                                                                                                    |                                                                                                    |                                                                                                    |                                                                                                    |                                                                                                    |                       |
| Title I Targeting                                                                                                    |                                                                                                    |                                                                                                    |                                                                                                    |                                                                                                    |                                                                                                    |                                                                                                    |                                                                                                    | Instructio            |
|                                                                                                    |                                                                                                    |                                                                                                    |                                                                                                    |                                                                                                    |                                                                                                    |                                                                                                    |                                                                                                    |                       |
| Step 2:                                                                                                    |                                                                                                    |                                                                                                    |                                                                                                    |                                                                                                    |                                                                                                    |                                                                                                    |                                                                                                    |                       |
| the babala and an                                                                                                    | and all the low and to Decklard bottom                                                                                                    | Otherwise, Click have                                                                                   | the sector is the first of                                                                            |                                                                                                    |                                                                                                    |                                                                                                    |                                                                                                    |                       |
| If the totals are con                                                                                                    | rect, click the 'Proceed to Ranking' button.                                                                                                    | Otherwise, <u>Click here i</u>                                                                          | to return to Step 1.                                                                                  |                                                                                                    |                                                                                                    |                                                                                                    |                                                                                                    |                       |
|                                                                                                    |                                                                                                    |                                                                                                    |                                                                                                    |                                                                                                    |                                                                                                    |                                                                                                    |                                                                                                    |                       |
|                                                                                                    |                                                                                                    | Total                                                                                                   | Total Blanc                                                                                           | Percent Low                                                                                                    | Percent Low                                                                                                    | Uncapped % Low                                                                                                    | Uncapped % Low                                                                                                    |                       |
|                                                                                                    | Attendance Center                                                                                                    | Resident                                                                                                | Iotal # Low                                                                                           | Income                                                                                                    | Income                                                                                                    | Income                                                                                                    | Income                                                                                                    | Must Serve            |
|                                                                                                    |                                                                                                    | Count                                                                                                   | Income                                                                                                | (Public &                                                                                                    | (Public Only)                                                                                                    | (Public and                                                                                                    | (Public only)                                                                                                    |                       |
|                                                                                                    |                                                                                                    |                                                                                                    |                                                                                                    | Monnublic                                                                                                    |                                                                                                    | Nonpublic)                                                                                                    | (                                                                                                    |                       |
|                                                                                                    |                                                                                                    |                                                                                                    |                                                                                                    | Nonpublic)                                                                                                    |                                                                                                    | Nonpublic)                                                                                                    |                                                                                                    |                       |
| 0001 - FREMONT S                                                                                                    | ENIOR HIGH SCHOOL                                                                                                    | 1433                                                                                                    | 694                                                                                                   | Nonpublic)<br>48:43-%                                                                                                    | 51.50 %                                                                                                    | 48.43 %                                                                                                    | 51.50 %                                                                                                    |                       |
| 0001 - FREMONT S<br>0002 - FREMONT N                                                                                                    | ENIOR HIGH SCHOOL<br>MIDDLE SCHOOL                                                                                                    | 1433<br>749                                                                                             | 694<br>398                                                                                            | Nonpublic)<br>48.43 %<br>53.14 %                                                                                                    | 51.50 %<br>56.64 %                                                                                                    | 48.43 %<br>53.14 %                                                                                                    | 51.50 %<br>56.64 %                                                                                                    |                       |
| 0001 - FREMONT S<br>0002 - FREMONT N<br>0005 - GRANT ELE                                                                                                    | ENIOR HIGH SCHOOL<br>MIDDLE SCHOOL<br>MENTARY SCHOOL                                                                                                    | 1433<br>749<br>155                                                                                      | 694<br>398<br>111                                                                                     | Nonpublic)<br>48.43 %<br>53.14 %<br>71.61 %                                                                                                    | 51.50 %<br>56.64 %<br>74.15 %                                                                                                    | Nonpublic)           48.43 %           53.14 %           71.61 %                                                                                                    | 51.50 %<br>56.64 %<br>74.15 %                                                                                                    |                       |
| 0001 - FREMONT S<br>0002 - FREMONT N<br>0005 - GRANT ELE<br>0007 - LINDEN ELI                                                                                                    | SENIOR HIGH SCHOOL<br>MIDDLE SCHOOL<br>MENTARY SCHOOL<br>SMENTARY SCHOOL                                                                                                    | 1433<br>749<br>155<br>386                                                                               | 694<br>398<br>111<br>289                                                                              | Nonpublic)<br>48.43 %<br>53.14 %<br>71.61 %<br>74.87 %                                                                                                    | 51.50 %<br>56.64 %<br>74.15 %<br>78.43 %                                                                                                    | Nonpublic)           48.43 %           53.14 %           71.61 %           74.87 %                                                                                                    | 51.50 %<br>56.64 %<br>74.15 %<br>78.43 %                                                                                                    |                       |
| 0001 - FREMONT S<br>0002 - FREMONT N<br>0005 - GRANT ELE<br>0007 - LINDEN ELI<br>0009 - WASHINGT                                                                                                    | ENIOR HIGH SCHOOL<br>IIDDLE SCHOOL<br>MENTARY SCHOOL<br>EMENTARY SCHOOL<br>ON ELEMENTARY SCHOOL                                                                                                    | 1433<br>749<br>155<br>386<br>266                                                                        | 694<br>398<br>111<br>289<br>232                                                                       | Nonpublic)           48.43 %           53.14 %           71.61 %           74.87 %           87.22 %                                                                                                    | 51.50 %<br>56.64 %<br>74.15 %<br>78.43 %<br>92.34 %                                                                                                | Nonpublic)           48.43 %           53.14 %           71.61 %           74.87 %           87.22 %                                                                                                    | 51.50 %<br>56.64 %<br>74.15 %<br>78.43 %<br>92.34 %                                                                                                    |                       |
| 0001 - FREMONT S<br>0002 - FREMONT N<br>0005 - GRANT ELE<br>0007 - LINDEN ELI<br>0009 - WASHINGT<br>0010 - CLARMAR E                                                                                                    | ENIOR HIGH SCHOOL<br>IIDDLE SCHOOL<br>MENTARY SCHOOL<br>MENTARY SCHOOL<br>ON ELEMENTARY SCHOOL<br>LEMENTARY SCHOOL                                                                                                    | 1433<br>749<br>155<br>386<br>266<br>275                                                                 | 694<br>398<br>111<br>289<br>232<br>108                                                                | Nonpublic)<br>48.43 %<br>53.14 %<br>71.61 %<br>74.87 %<br>87.22 %<br>39.27 %                                                                                                    | 51.50 %<br>56.64 %<br>74.15 %<br>78.43 %<br>92.34 %<br>46.19 %                                                                                     | Konpublic)           48.43 %           53.14 %           71.61 %           74.87 %           87.22 %           39.27 %                                                                                                    | 51.50 %<br>56.64 %<br>74.15 %<br>78.43 %<br>92.34 %<br>46.19 %                                                                                                    |                       |
| 0001 - FREMONT S<br>0002 - FREMONT N<br>0005 - GRANT ELE<br>0007 - LINDEN ELI<br>0009 - WASHINGT<br>0010 - CLARMAR E<br>0011 - HOWARD E                                                                                                    | ENIOR HIGH SCHOOL<br>IIDDLE SCHOOL<br>MENTARY SCHOOL<br>MENTARY SCHOOL<br>ON ELEMENTARY SCHOOL<br>LEMENTARY SCHOOL<br>LEMENTARY SCHOOL                                                                                                    | 1433<br>749<br>155<br>386<br>266<br>275<br>318                                                          | 694<br>398<br>111<br>289<br>232<br>108<br>130                                                         | Nongubl(G)<br>48.43 %<br>53.14 %<br>71.61 %<br>74.87 %<br>87.22 %<br>39.27 %<br>40.88 %                                                                                                    | 51.50 %<br>56.64 %<br>74.15 %<br>78.43 %<br>92.34 %<br>46.19 %<br>43.84 %                                                                          | Nonpublic)           48.43 %           53.14 %           71.61 %           74.87 %           87.22 %           39.27 %           40.88 %                                                                                                    | 51.50 %<br>56.64 %<br>74.15 %<br>78.43 %<br>92.34 %<br>46.19 %<br>43.84 %                                                                                                    |                       |
| 0001 - FREMONT S<br>0002 - FREMONT N<br>0005 - GRANT ELE<br>0007 - LINDEN ELI<br>0009 - WASHINGT<br>0010 - CLARMAR E<br>0011 - HOWARD E<br>0015 - MILLIKEN F                                                                                                    | ENIOR HIGH SCHOOL<br>IIDDLE SCHOOL<br>MENTARY SCHOOL<br>EMENTARY SCHOOL<br>IEMENTARY SCHOOL<br>LEMENTARY SCHOOL<br>ARK ELEMENTARY SCH                                                                                                    | 1433<br>749<br>155<br>386<br>266<br>275<br>318<br>266                                                   | 694<br>398<br>111<br>289<br>232<br>108<br>130<br>145                                                  | Nonpublic)<br>48.43 %<br>53.14 %<br>71.61 %<br>74.87 %<br>87.22 %<br>39.27 %<br>40.88 %<br>54.51 %                                                                                                    | 51.50 %<br>56.64 %<br>74.15 %<br>78.43 %<br>92.34 %<br>46.19 %<br>43.84 %<br>61.29 %                                                               | Nonpublic)           48.43 %           53.14 %           71.61 %           74.87 %           87.22 %           39.27 %           40.88 %           54.51 %                                                                                                    | 51.50 %<br>56.64 %<br>74.15 %<br>78.43 %<br>92.34 %<br>45.19 %<br>43.84 %<br>61.29 %                                                                                                    |                       |
| 0001 - FREMONT S<br>0002 - FREMONT N<br>0005 - GRANT ELE<br>0007 - LINDEN ELL<br>0009 - WASHINGT<br>0010 - CLARMAR E<br>0011 - HOWARD E<br>0015 - MILLIKEN P<br>0016 - BELL FIELD                                                                                                    | ENIOR HIGH SCHOOL<br>MIDDLE SCHOOL<br>MENTARY SCHOOL<br>MENTARY SCHOOL<br>LEMENTARY SCHOOL<br>LEMENTARY SCHOOL<br>LEMENTARY SCHOOL<br>ELEMENTARY SCHOOL                                                                                                    | 1433<br>749<br>155<br>386<br>266<br>275<br>318<br>266<br>330                                            | 694<br>398<br>111<br>289<br>232<br>108<br>130<br>145<br>198                                           | Nonpublic)           48.43 %           53.14 %           71.61 %           74.87 %           87.22 %           39.27 %           40.88 %           54.51 %           60.00 %                                                                                                    | 51.50 %<br>55.64 %<br>74.15 %<br>92.34 %<br>46.19 %<br>43.84 %<br>61.29 %<br>61.31 %                                                               | Nonpublic)           48.43 %           53.14 %           71.61 %           74.87 %           87.22 %           39.27 %           40.88 %           54.51 %           60.00 %                                                                                       | 51.50 %<br>56.64 %<br>74.15 %<br>92.34 %<br>46.19 %<br>43.84 %<br>61.29 %<br>61.31 %                                                                                                    |                       |
| 0001 - FREMONT 9<br>0002 - FREMONT 1<br>0005 - GRANT ELE<br>0007 - LINDEN ELI<br>0009 - WASHINGT<br>0010 - CLARMAR E<br>0011 - HOWARD E<br>0015 - MILLIKEN F<br>0016 - BELL FIELD<br>0019 - JOHNSON (                                                                                 | ENIOR HIGH SCHOOL<br>IIDDLE SCHOOL<br>MENTARY SCHOOL<br>MENTARY SCHOOL<br>IEMENTARY SCHOOL<br>LEMENTARY SCHOOL<br>LEMENTARY SCHOOL<br>ARK ELEMENTARY SCHOOL<br>ELEMENTARY SCHOOL<br>RCOSSING ACADEMIC CENTER (5-6)                                                                                                    | 1433<br>749<br>155<br>386<br>266<br>275<br>318<br>266<br>330<br>765                                     | 694<br>398<br>111<br>289<br>232<br>108<br>130<br>145<br>198<br>404                                    | Nonpublic)<br>48:43 %<br>53.14 %<br>71.61 %<br>74:87 %<br>87.22 %<br>39.27 %<br>40.88 %<br>54.51 %<br>60.00 %<br>52.81 %                                                                                                    | 51.50 %<br>56.64 %<br>74.15 %<br>92.34 %<br>46.19 %<br>43.84 %<br>61.29 %<br>61.31 %<br>57.93 %                                                    | Nonpublic)           48.43 %           53.14 %           71.61 %           74.87 %           87.22 %           39.27 %           40.88 %           54.51 %           60.00 %           52.81 %                                                                     | $\begin{array}{c} 51.50 \ \% \\ 56.64 \ \% \\ 74.15 \ \% \\ 78.43 \ \% \\ 92.34 \ \% \\ 46.19 \ \% \\ 43.84 \ \% \\ 61.29 \ \% \\ 61.31 \ \% \\ 57.93 \ \% \end{array}$                                                     |                       |
| 0001 - FREMONT 9<br>0002 - FREMONT 1<br>0005 - GRANT ELE<br>0007 - LINDEN ELL<br>0009 - WASHINGT<br>0010 - CLARMAR E<br>0011 - HOWARD E<br>0015 - MILLIKEN F<br>0016 - BELL FIELD<br>0019 - JOHNSON (<br>Elementary Tota                                                              | ENIOR HIGH SCHOOL<br>IIDDLE SCHOOL<br>MENTARY SCHOOL<br>MENTARY SCHOOL<br>ON ELEMENTARY SCHOOL<br>LEMENTARY SCHOOL<br>LEMENTARY SCHOOL<br>ELEMENTARY SCHOOL<br>ELEMENTARY SCHOOL<br>IROSSING ACADEMIC CENTER (5-6)                                                                                                    | 1433<br>749<br>155<br>386<br>266<br>275<br>318<br>266<br>330<br>765<br>2761                             | 694<br>398<br>111<br>289<br>232<br>108<br>130<br>145<br>198<br>404<br>1617                            | Ronpublic)           48.43 %           53.14 %           71.61 %           87.22 %           39.27 %           40.88 %           54.51 %           60.00 %           52.81 %           58.57 %                                                                                        | 51.50 %<br>56.64 %<br>74.15 %<br>92.34 %<br>46.19 %<br>43.84 %<br>61.29 %<br>61.31 %<br>57.93 %<br>63.44 %                                         | Nonpublic)           48.43 %           53.14 %           71.61 %           74.87 %           87.22 %           39.27 %           40.88 %           54.51 %           60.00 %           52.81 %           58.57 %                                                   | $\begin{array}{c} 51.50 \ \% \\ 56.64 \ \% \\ 74.15 \ \% \\ 78.43 \ \% \\ 92.34 \ \% \\ 46.19 \ \% \\ 43.84 \ \% \\ 61.29 \ \% \\ 61.31 \ \% \\ 57.93 \ \% \\ 63.44 \ \% \end{array}$                                       |                       |
| 0001 - FREMONT 9<br>0002 - FREMONT 1<br>0005 - GRANT ELE<br>0007 - LINDEN ELL<br>0009 - WASHINGT<br>0010 - CLARMAR E<br>0011 - HOWARD E<br>0015 - MILLIKEN F<br>0016 - BELL FIELD<br>0019 - JOHNSON (<br>Elementary Tota<br>Middle School To                                          | ENIOR HIGH SCHOOL<br>IIDDLE SCHOOL<br>MENTARY SCHOOL<br>IEMENTARY SCHOOL<br>IEMENTARY SCHOOL<br>LEMENTARY SCHOOL<br>LEMENTARY SCHOOL<br>ELEMENTARY SCHOOL<br>ELEMENTARY SCHOOL<br>IEMENTARY SCHOOL<br>IEMENTARY SCHOOL<br>IEMENTARY SCHOOL<br>IEMENTARY SCHOOL<br>IEMENTARY SCHOOL<br>IEMENTARY SCHOOL<br>IIIIIIIIIIIIIIIIIIIIIIIIIIIIIIIIIII | 1433<br>749<br>155<br>386<br>266<br>275<br>318<br>266<br>330<br>765<br>2761<br>749                      | 694<br>398<br>111<br>289<br>232<br>108<br>130<br>145<br>198<br>404<br>404<br>1617<br>398              | Non public)           48:43 %           53.14 %           71.61 %           74.87 %           87.22 %           39.27 %           40.88 %           54.51 %           60.00 %           52.81 %           53.14 %                                                                     | 51.50 %<br>56.64 %<br>74.15 %<br>92.34 %<br>40.19 %<br>61.29 %<br>61.31 %<br>57.93 %<br>63.344 %<br>55.66 %                                        | Nonpublic)           48.43 %           53.14 %           71.61 %           74.87 %           87.22 %           39.27 %           40.88 %           54.51 %           60.00 %           52.81 %           53.14 %                                                   | $\begin{array}{c} 51.50\ \%\\ 56.64\ \%\\ 74.15\ \%\\ 92.34\ \%\\ 43.84\ \%\\ 61.29\ \%\\ 61.31\ \%\\ 57.93\ \%\\ 63.44\ \%\\ 55.64\ \%\\ \end{array}$                                                                      |                       |
| 0001 - FREMONT 5<br>0002 - FREMONT 1<br>0005 - GRANT ELE<br>0007 - LINDEN ELL<br>0009 - WASHINGT<br>0010 - CLARMAR E<br>0011 - HOWARD E<br>0015 - MILLIKEN F<br>0016 - BELL FIELD<br>0019 - JOHNSON (<br>Elementary Tota<br>Middle School To<br>Secondary Schoo                       | ENIOR HIGH SCHOOL<br>IIDDLE SCHOOL<br>MENTARY SCHOOL<br>EMENTARY SCHOOL<br>LEMENTARY SCHOOL<br>LEMENTARY SCHOOL<br>LEMENTARY SCHOOL<br>ARK ELEMENTARY SCHOOL<br>RENSTING ACADEMIC CENTER (5-6)<br>I<br>tal<br>J Total                                                                                                    | 1433<br>749<br>155<br>266<br>275<br>318<br>266<br>330<br>765<br>2761<br>749<br>0                        | 694<br>398<br>111<br>289<br>232<br>108<br>130<br>145<br>198<br>404<br>1617<br>398<br>0                | Non public)           48.43 %           53.14 %           71.61 %           74.87 %           87.22 %           39.27 %           40.88 %           54.51 %           60.00 %           52.81 %           58.57 %           53.14 %           0 %                                     | 51.50 %<br>56.64 %<br>74.15 %<br>78.43 %<br>92.34 %<br>43.84 %<br>61.29 %<br>61.29 %<br>61.31 %<br>57.93 %<br>63.44 %<br>56.64 %<br>0 %            | Nonpublic)           48.43 %           53.14 %           71.61 %           74.87 %           87.22 %           39.27 %           40.88 %           54.51 %           60.00 %           52.81 %           58.57 %           53.14 %           0 %                   | 51.50 %<br>56.64 %<br>74.15 %<br>78.43 %<br>92.34 %<br>46.19 %<br>43.84 %<br>61.29 %<br>61.31 %<br>57.93 %<br>63.44 %<br>56.64 %<br>0 %                                                                                     |                       |
| 0001 - FREMONT S<br>0002 - FREMONT I<br>0005 - GRANT ELE<br>0007 - LINDEN ELI<br>0009 - WASHINGT<br>0010 - CLARMAR E<br>0015 - MILLIKEN F<br>0015 - MILLIKEN F<br>0016 - BEL FIELD<br>0019 - JOHNSON (<br>Elementary Tota<br>Middle School To<br>Secondary School<br>To               | ENIOR HIGH SCHOOL<br>IIDDLE SCHOOL<br>MENTARY SCHOOL<br>MENTARY SCHOOL<br>LEMENTARY SCHOOL<br>LEMENTARY SCHOOL<br>LEMENTARY SCHOOL<br>ELEMENTARY SCHOOL<br>ELEMENTARY SCHOOL<br>ROSSING ACADEMIC CENTER (5-6)<br>tal<br>I                                                                                                    | 1433<br>749<br>155<br>386<br>266<br>275<br>318<br>266<br>330<br>765<br>2761<br>749<br>0<br>1433         | 694<br>398<br>111<br>289<br>232<br>108<br>130<br>145<br>198<br>404<br>1617<br>398<br>0<br>694         | Non public)           48.43 %           53.14 %           71.61 %           74.87 %           87.22 %           39.27 %           40.88 %           54.51 %           60.00 %           52.81 %           53.14 %           0 %           0 %           48.43 %                       | 51.50 %<br>56.64 %<br>74.15 %<br>92.34 %<br>46.19 %<br>43.84 %<br>61.31 %<br>57.93 %<br>63.44 %<br>55.64 %<br>0 %<br>51.50 %                       | Nonpublic)           48.43 %           53.14 %           71.61 %           74.87 %           87.22 %           39.27 %           40.88 %           54.51 %           60.00 %           52.81 %           53.14 %           0 %           48.43 %                   | $\begin{array}{c} 51.50 \ \% \\ 56.64 \ \% \\ 74.15 \ \% \\ 92.34 \ \% \\ 46.19 \ \% \\ 43.84 \ \% \\ 61.29 \ \% \\ 61.31 \ \% \\ 57.93 \ \% \\ 63.44 \ \% \\ 55.64 \ \% \\ 0 \ \% \\ 51.50 \ \% \end{array}$               |                       |
| 0001 - FREMONT 5<br>0002 - FREMONT 1<br>0005 - GRANT ELE<br>0007 - LINDEN ELL<br>0009 - WASHINGT<br>0010 - CLARMAR E<br>0011 - HOWARD E<br>0015 - MILLIKEN F<br>0016 - BELL FIELD<br>0019 - JOHNSON (<br>Elementary Tota<br>Middle School Tot<br>Secondary Schoo<br>High School Total | ENIOR HIGH SCHOOL<br>IIDDLE SCHOOL<br>MENTARY SCHOOL<br>EMENTARY SCHOOL<br>IEMENTARY SCHOOL<br>LEMENTARY SCHOOL<br>LEMENTARY SCHOOL<br>ARK ELEMENTARY SCHOOL<br>REMENTARY SCHOOL<br>ELEMENTARY SCHOOL<br>ARK ELEMENTARY SCHOOL<br>I Total<br>I Total                                                                                          | 1433<br>749<br>155<br>386<br>266<br>275<br>318<br>266<br>330<br>765<br>2761<br>749<br>0<br>1433<br>4943 | 694<br>398<br>111<br>289<br>232<br>108<br>130<br>145<br>198<br>404<br>1617<br>398<br>0<br>694<br>2709 | Non public)           48:43 %           53.14 %           71.61 %           74.87 %           87.22 %           39.27 %           40.88 %           54.51 %           60.00 %           52.81 %           58.57 %           53.14 %           0 %           48.43 %           54.40 % | 51.50 %<br>56.64 %<br>74.15 %<br>92.34 %<br>43.84 %<br>61.29 %<br>61.29 %<br>61.31 %<br>57.93 %<br>63.44 %<br>56.64 %<br>0 %<br>51.50 %<br>58.84 % | Nonpublic)           48.43 %           53.14 %           71.61 %           74.87 %           87.22 %           39.27 %           40.88 %           54.51 %           50.00 %           52.81 %           53.14 %           0 %           48.43 %           54.50 % | $\begin{array}{c} 51.50 \ \% \\ 56.64 \ \% \\ 74.15 \ \% \\ 78.43 \ \% \\ 92.34 \ \% \\ 46.19 \ \% \\ 61.29 \ \% \\ 61.31 \ \% \\ 57.93 \ \% \\ 63.44 \ \% \\ 56.64 \ \% \\ 0 \ \% \\ 51.50 \ \% \\ 58.84 \ \% \end{array}$ |                       |

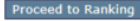

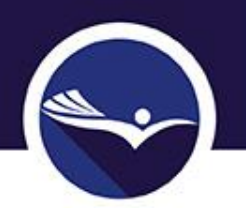

# Title I Targeting Step 3

### • Select ranking method.

| Applicant:                                                                                                    | 02-027-0001-11 FREMONT PUBLIC SCHOOLS                                                                                                    | 3                                                                                                    |                                                                                                    | Consoli                                                                                                    | idated Application Title I - 4200                                                                                        | •                                                                                         |
|----------------------------------------------------------------------------------------------------|----------------------------------------------------------------------------------------------------|----------------------------------------------------------------------------------------------------|----------------------------------------------------------------------------------------------------|----------------------------------------------------------------------------------------------------|----------------------------------------------------------------------------------------------------|-------------------------------------------------------------------------------------------|
| Application:<br>Cycle:                                                                                                    | 2017-2018 ESSA Consolidated - 00-<br>Original Application                                                                                                    |                                                                                                    |                                                                                                    |                                                                                                    | Click to R<br>Click                                                                                                    | Printer-Friendly<br>Leturn to GMS Access/Select Page<br>to Return to Menu List / Sign Out |
| Guidance                                                                                                    | Program<br>Information                                                                                                    | Targeting                                                                                                    | <u>Staff</u>                                                                                                    | <u>Capital</u><br><u>Outlay/Equipment</u>                                                                                                  | Budget                                                                                                    | Page Lock<br>Control                                                                      |
| <u>Step 1</u>                                                                                                    | <u>Step 2</u>                                                                                                    | Step 3                                                                                                    | <u>Iargeting</u><br>Served Schools                                                                                             | <u>Largeting</u><br><u>Step 4</u>                                                                                                    | <u>Targeting</u><br><u>for Consortia</u>                                                                                 | <u>Set-Aside</u><br><u>Narratives</u>                                                     |
| Title I Targeting                                                                                                    | I                                                                                                    |                                                                                                    |                                                                                                    |                                                                                                    |                                                                                                    | Instructions                                                                              |
| Step 3:                                                                                                    |                                                                                                    |                                                                                                    |                                                                                                    |                                                                                                    |                                                                                                    |                                                                                           |
| Select the desired<br>1. District Ref<br>2. One schor<br>3. Fiscal Age<br>(Rank Orc<br>4. Districts h<br>Ran<br>() Ran<br>() Ran | ranking method for attendance centers<br>asident Students are less than 1,000.<br>ol per grade span (e.g. K-5, 6-8, 9-12).<br>ent of a Title I Cooperative.<br>fering of buildings in a cooperative proje<br>naving 1,000 or more resident students,<br>sking within entire district.<br>Isking by same or similar grade spans. | below 75% low income and<br>ct ranks all of the buildings<br>more than one grade span,                                                 | then click the 'Rank' button.<br>of all members instead of by<br>and not in a Title I Cooperatio                               | district.)<br>ve must choose one of the following o                                                                                        | options:                                                                                                    |                                                                                           |
|                                                                                                    | By clicking this button,<br>Ranking methods 3 and<br>span average is above<br>order (i.e., the district<br>be served must be mar                                                                                                    | schools will be ranked a<br>1 4 will bring in all schoo<br>35%. The district is not<br>must not serve a school<br>ked as "not served." | Rank<br>ccording to the above sele<br>Is that have a low income p<br>required to serve all school<br>with a smaller low income | ction and Attendance Center Stat<br>percentage of 35% and higher ev<br>s above 35% low income, but mu<br>rate over one with a higher rate) | us on Step 4 will be reset.<br>en if the district or grade-<br>ust serve schools in rank<br>. Any building that will not |                                                                                           |

### Targeting Served Schools

- Approved Schoolwide (SW) programs are prepopulated
- Applicant must select TA (Targeted Assistance) or Not Served for remaining schools.
- **SAVE** the page after making selection so information will move to Targeting Step 4.

| pplicant:           | 02-027-0001-11 FREMONT PUBLIC SCHOOLS |           |                            |                                        | Consolidated A   | pplication Title I -       | 4200                    |                          |
|---------------------|---------------------------------------|-----------|----------------------------|----------------------------------------|------------------|----------------------------|-------------------------|--------------------------|
| pplication:         | 2017-2018 ESSA Consolidated - 00-     |           |                            |                                        |                  |                            | ick to Dotum to CM      | Printer-Frie             |
| ycie:               | Original Application                  |           |                            |                                        |                  | <u>u</u>                   | Click to Return to GMS  | Menu List / Sign         |
| Guidance            | <u>Program</u><br><u>Information</u>  | Targeting | <u>Staff</u>               | <u>Capital</u><br><u>Outlay/Equipr</u> | <u>nent</u>      | <u>Budget</u>              | Paq<br>C                | <u>je Lock</u><br>ontrol |
| Targeting<br>Step 1 | Targeting Targe                       | ting      | Targeting<br>arved Schools | Targetin<br>Step                       | ng               | Targeting<br>for Consortia | <u>Si</u><br>Ni         | et-Aside                 |
| <u>Step 1</u>       | <u>Step z</u> Step                    |           | arved Schools              | <u>step</u>                            | 1                | tor consortia              | 196                     | inauves                  |
|                     |                                       |           |                            |                                        |                  |                            |                         |                          |
| itle I Targeting    |                                       |           |                            |                                        |                  |                            |                         | Instructio               |
| argeting – Serv     | ed Schools                            | $\frown$  | $\frown$                   |                                        |                  |                            |                         |                          |
|                     | Attendance Center                     | sw        | ТА                         | Not Served P                           | ublic Enrollment | Public Low<br>Income       | Nonpublic Low<br>Income | Low Income<br>Percent    |
| 009 - WASHINGT      | ON ELEMENTARY SCHOOL                  | <b>V</b>  |                            |                                        | 248              | 229                        | 3                       | 87.22 %                  |
| 007 - LINDEN ELE    | EMENTARY SCHOOL                       | <b>S</b>  |                            |                                        | 357              | 280                        | 9                       | 74.87 %                  |
| 005 - GRANT ELE     | MENTARY SCHOOL                        | <b>S</b>  |                            |                                        | 147              | 109                        | 2                       | 71.61 %                  |
| 016 - BELL FIELD    | ELEMENTARY SCHOOL                     | <b></b>   |                            |                                        | 305              | 187                        | 11                      | 60.00 %                  |
| 015 - MILLIKEN P    | PARK ELEMENTARY SCH                   | <b>V</b>  |                            |                                        | 217              | 133                        | 12                      | 54.51 %                  |
| 019 - JOHNSON (     | CROSSING ACADEMIC CENTER (5-6)        |           |                            | <b>I</b>                               | 675              | 391                        | 13                      | 52.81 %                  |
| 011 - HOWARD E      | LEMENTARY SCHOOL                      |           |                            |                                        | 276              | 121                        | 9                       | 40.88 %                  |
| 010 - CLARMAR E     | ELEMENTARY SCHOOL                     |           |                            |                                        | 223              | 103                        | 5                       | 39.27 %                  |
| 002 - FREMONT M     | MIDDLE SCHOOL                         |           |                            |                                        | 678              | 384                        | 14                      | 53.14 %                  |
| 001 - FREMONT S     | SENIOR HIGH SCHOOL                    |           |                            |                                        | 1332             | 686                        | 8                       | 48.43 %                  |
| otal for Served     | Schools                               |           |                            |                                        | 1274             | 0                          | 37                      |                          |
|                     |                                       | Proport   | ional Percentage 1         | .00.00 %                               |                  |                            |                         |                          |
|                     |                                       |           | Save                       |                                        |                  |                            |                         |                          |
|                     |                                       |           |                            |                                        |                  |                            |                         |                          |

# Targeting Step 4

- Nonpublic equitable services is determined on this page.
  - Based on public and participating nonpublic low-income students.
  - Determined prior to set-asides.

| Title 1 Allocation                                       | +/- Current Net Transfers                                            | = Total Title I Allocations Used for Set Aside Calculations |                     |                                 |  |  |  |  |
|----------------------------------------------------------|----------------------------------------------------------------------|-------------------------------------------------------------|---------------------|---------------------------------|--|--|--|--|
| Title I Allocation                                       | +/- Net Transfers                                                    | = Total Title I Available f                                 | or LEA Distribution |                                 |  |  |  |  |
| \$901,290                                                | \$17,561                                                             | \$918,851                                                   |                     |                                 |  |  |  |  |
| Number of Low Income Students in                         | Participating Attendance Areas Public 938                            | Nonpublic 37                                                | Proportional Per    | centage 3.79 %                  |  |  |  |  |
| Equitable S                                              | hare                                                                 | PUBLIC                                                      | NONPUBLIC           | TOTAL                           |  |  |  |  |
| Equitable S<br>Number of L<br>Attendance A               | hare<br>ow Income Students in Participating Title I School<br>Areas  | 938                                                         | NONPUBLIC<br>37     | 975                             |  |  |  |  |
| Equitable S<br>Number of L<br>Attendance A<br>Percentage | ihare<br>ow Income Students in Participating Title I School<br>Areas | 938<br>96.21 %                                              | 37<br>37<br>3.79 %  | <b>TOTAL</b><br>975<br>100.00 % |  |  |  |  |

# Targeting Step 4 Set-Asides

### • Required

### HOMELESS

- Minimum \$100 for each district.
- McKinney-Vento grant recipients must match setaside amount to McKinney-Vento Grant amount.
- PARENT AND
   FAMILY
   ENGAGEMENT
  - Required if grant  $\geq$  \$500,000.

| TOTAL     |
|-----------|
| \$42,000  |
| \$5,000   |
| \$15,900  |
| \$0       |
| \$37,554  |
| \$200     |
| \$9,348   |
| \$0       |
| \$0       |
|           |
| \$0       |
| \$135,000 |
| \$0       |
| \$0       |
|           |
| \$0       |
|           |
| 0         |
|           |
| 500       |
| \$245,502 |
|           |
|           |
|           |
|           |
|           |

- Some set-asides generate equitable services amounts.
  - Parent and Family Engagement
  - Indirect Costs

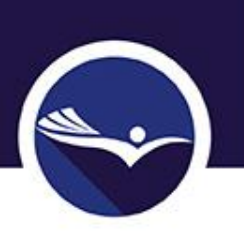

### Targeting Step 4 Allocations

- After all set-asides have been entered, "Calculate" will complete the amount available for public and nonpublic schools.
- "Distribute Amount Evenly" will calculate the same per pupil amount for all public schools (nonpublic equitable services amount were calculated previously).
- Applicants may manually enter a higher per pupil amount for higher poverty buildings by entering an amount in the "Public Attendance Center Allocation" column (lower per pupil amounts for lower poverty buildings).
- "Check Distribution" will calculate the distributed funds to ensure all funds are allocated to the eligible participating buildings.
- "Save Distribution" must be selected to save the page.
- NOTE: Amounts from this page DO NOT transfer to the budget. Applicants need to make sure budgeted allocations for nonpublic, instruction public, and schoolwide match the amounts listed on Targeting Step 4.

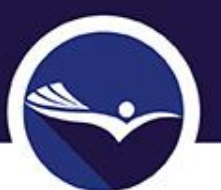

### Set-Aside Narratives

### Every applicant must complete this page.

- Narratives are required if set-asides are implemented for the following:
  - Administration
  - Coordination of Services
  - Nonpublic School Noninstructional Costs
  - Parent and Family Engagement
  - Professional Development (District in Improvement) with Title I-A Funds
  - Professional Development (District Wide for Title I-A Schools)
  - Transportation for Students in Foster Care
  - Transportation for Public School Choice with Title I-A funds
  - Supplemental Educational Services (SES) with Title I-A funds
    Other
- If none of the above set-asides are included, applicant may mark "No – save and move onto targeting" at the top of the page.

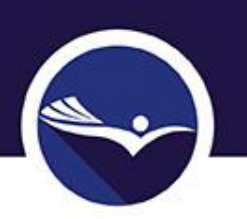

# Targeting for Consortia

- Same process as in previous applications.
- Sample spreadsheets were emailed to ESUs having a Title I consortium.

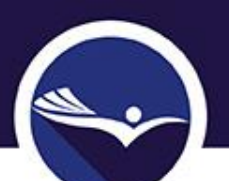

### Title II-A: Supporting Effective Instruction

- Nonpublic School Participation
  - Determined on enrollment from previous school year (Public + Participating Nonpublic)
  - Must be re-saved after the budget has been completed.
  - ESUs having a Title II-\_ A Consortium that includes nonpublic schools within the boundaries of the public District(s) **MUST upload a** spreadsheet indicating nonpublic equitable services by District.

### ALL APPLICANTS MUST COMPLETE THIS PAGE

Mark YES if one or more nonpublic schools within the boundaries of your district will be participating in the Title II-A program. Mark NO if there are no nonpublic schools located within the boundaries of your district OR if all the nonpublic schools within the boundaries of your district have declined Title II-A services.

| Mark YES if an   | -                    | is askeds within the bound    | design of using district will be as  | uticipating in the Title IV A second    | n Title II & Nennublic Cohool Desticiantion          |
|------------------|----------------------|-------------------------------|--------------------------------------|-----------------------------------------|------------------------------------------------------|
| List             | le of more nonpubli  | ic schools within the bound   | danes of your district will be pe    | in depading in the ride II'A program    | . <u>The IT &amp; Roupublic School Participation</u> |
| Mark NO if the   | ere are no nonpublic | c schools located within the  | e boundaries of your district O      | R if all of the nonpublic schools with  | hin the boundaries of your district have             |
| Ves              | II-A services.       |                               |                                      |                                         |                                                      |
| No               |                      |                               |                                      |                                         |                                                      |
| 110              |                      |                               |                                      |                                         |                                                      |
| is understood th | hat the current Publ | lic / Nonpublic Consultatio   | n Form is on file with the NDE       | and that information from that doc      | ument has been used to create data on this           |
| ige.             |                      |                               |                                      |                                         |                                                      |
|                  | FORMULA              | A TO DETERMINE A              | AMOUNT FOR TITLE                     | II, PART A EQUITABLE E                  | EXPENDITURES                                         |
|                  | Section A            | A. Number of Students         |                                      |                                         |                                                      |
| 4,492            |                      | A1: LEA Enrollment            |                                      |                                         |                                                      |
| 548              |                      | A2: Participating Nonpublic S | Schools Enrollment                   |                                         |                                                      |
|                  | 5,040                | A3: Total Enrollment = A1 +   | A2                                   |                                         |                                                      |
|                  | Section B            | Title II, Part A Allocation   |                                      |                                         |                                                      |
| 135,390          |                      | B1: Total LEA Allocation      |                                      |                                         |                                                      |
|                  |                      | B2: Administrative Costs (Fo  | or public and nonpublic school prog  | rams - may include indirect cost rate)  |                                                      |
|                  | 135,390              | B3: LEA Allocation Minus Adr  | min Costs = B1-B2                    |                                         |                                                      |
|                  | Section C            | Per Pupil Rate                |                                      |                                         |                                                      |
| 26.8631          |                      | C1: B3 divided by A3          |                                      |                                         |                                                      |
|                  | Section D            | Equitable Services            |                                      |                                         |                                                      |
| 14,721           |                      | D1: Amount LEA must reserv    | ve for equitable services for nonpu  | blic school teachers and other educatio | nal personnel = A2 x C1                              |
| 120,669          |                      | D2: Amount available for ser  | rvices for public school teachers ar | nd other educational personnel = B3 - I | D1                                                   |
| Found            |                      | CONCORTUNA THAT INCLU         |                                      |                                         |                                                      |
| ESUS             | AVING TITLE II-A     | SPREADSHEET BELOW             | INDICATING THE NONPUBLIC             | EQUITABLE SERVICES AMOUNT BY            | DISTRICT.                                            |
| The file nan     | ne should not includ | ie special characters ( \$, # | , &, '.'). Attempting to upload a    | a file that does not comply with the    | se restrictions will result in errors and loss of    |
|                  |                      |                               | unsaved da                           | ata.                                    |                                                      |
|                  | Choose File          | No file chosen                |                                      |                                         | Upload                                               |
|                  |                      | Title                         | I Equitable Services Amount-         | 20171018025028-mshepard.xlsx            |                                                      |
| -                |                      | 1103                          | Delete Selecte                       | d Files                                 |                                                      |
|                  |                      |                               | D ore to Denote                      |                                         |                                                      |

### Program Information Question 5

- A list of allowable Title II-A activities is provided. Applicants must select one or more of the allowable activities by checking the box(es).
- A brief description must be provided as to how the selected activities will be implemented.
  - If funds are being used for class-size reduction (CSR), teacher must be identified by name, grade level, building, and class-size achieved because of the use of Title II-A funds.

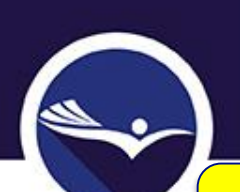

### Program Information Question 5 – Allowable Activities

At least one activity must be selected and provide a description of how the activities will be implemented.

5. Listed below are activities that are allowable under Title II-A. Select the items the district will support using Title II-A grant funds. At least one activity must be selected. More information on Title II-A allowable activities can be found in the Elementary and Secondary Education Act of 1965 as amended through P.L. 114-95, §2103: http://www2.ed.gov/documents/essa-act-of-1965.pdf

Developing or improving a rigorous, transparent, and fair evaluation and support system for teachers, principals, or other school leaders.

Developing and implementing initiatives to assist in recruiting, hiring, and retaining effective teachers.

Recruiting qualified individuals from other fields to become teachers, principals, or other school leaders.

Reducing class size to a level that is evidence-based to improve student achievement. (For 2017-18 Nebraska is recommending that if implementing class size reduction with Title II-A funds that it be limited to grades K-3, schools identified for Needs Improvement, or in classrooms where the ratio is <18 students per teacher. This will be required for the 2018-19 school year.)

Providing high-quality, personalized professional development that is evidence-based and is focused on improving teaching and student learning and achievement, including supporting efforts to train teachers, principals and other school leaders. See What Works Clearinghouse (WWC): <u>https://ies.ed.gov/ncee/wwc/</u>

Training staff to effectively integrate technology into curricula and instruction.

Training staff to use data to improve student achievement and understand how to ensure individual student privacy is protected.

Training staff to effectively engage parents, families, and community partners, and coordinate services between school and community.

Training staff to help all students develop the skills essential for learning readiness and academic success.

Developing programs and activities that increase the ability of teachers to effectively teach children with disabilities and English learners so they can meet the challenging State academic standards.

Providing programs and activities to increase the knowledge base of staff on instruction in the early grades and on strategies to measure whether your children are progressing.

Providing programs and activities to increase the ability of principals or other school leaders to support teachers, teacher leaders, early childhood educators, and other professionals to meet the needs of students through age 8.

Providing training, technical assistance, and capacity-building in Districts to assist teachers, principals, or other school leaders with selecting and implementing formative assessments, classroom-based assessments, and using data from such assessment to improve instruction and student academic achievement.

Providing training for school personnel in the techniques and supports needed to help educators understand when and how to refer students affected by trauma, and children with, or at risk of, mental illness and the use of mechanisms that effectively link such children to appropriate treatment and intervention services in the school and in the community, where appropriate.

Providing training for school personnel in addressing issues related to school conditions for student learning, such as safety, peer interaction, drug and alcohol abuse, and chronic absenteeism.

Providing training to support the identification of students who are gifted and talented, including high-ability students who have not been formally identified for gifted education services, and implementing instructional practices that support the education of such students.

Supporting the instructional services provided by effective school library programs.

Providing training for all school personnel regarding how to prevent and recognize child sexual abuse.

Developing and providing professional development and other comprehensive systems of support for teachers, principals, or other school leaders to promote high-quality instruction and instructional leadership in science, technology, engineering, and mathematics (STEM), including computer science.

Developing feedback mechanisms to improve school working conditions, including periodically and publicly reporting results of educator support and working conditions feedback.

Providing high-quality professional development for teachers, principals, or other schools leaders on effective strategies to integrate rigorous academic content, career and technical education, and work-based learning (if appropriate).

Carrying out other activities that are evidence-based.

In the text box below, provide a brief description as to how the activities selected above will be implemented. If funds are being used for class-size reduction (CSR), identify the teacher by name, grade level, building, and class size achieved because of the use of Title II-A funds.

Character Count: (0 of 2500 maximum characters used)

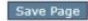

### Title III Limited English Proficient / English Learners

- Limitation on Administration  $\rightarrow$  2%.
  - Includes "Administration" + "Indirect Costs."
- Must provide professional development activities.
- Must implement parent, family, and community engagement activities.
- If English learners are attending participating nonpublic schools, must provide description as to how funds will support those students.
- NCLB term: Limited English Proficient (LEP). ESSA term: English Learners (EL).
  - Both terms are found throughout this section of the application.

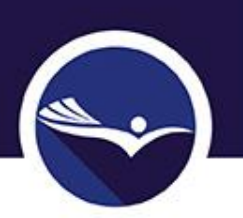

### Title III Immigrant Education

- Application very similar to previous years.
- Must describe how the district will use Title III-Immigrant Education (IE) funds to support IE students in participating nonpublic schools.

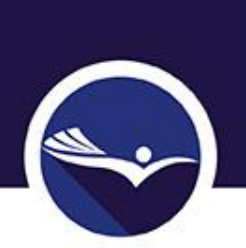

Title IV-A Student Support and Academic Enrichment (SSAE)

- Only districts receiving a Title IV-A competitive grant are required to complete this section of the application.
  - District Goals and Needs: Title IV-A SSAE Goals/Objectives
    - Must upload a copy of approved application.
  - Staff
  - Capital Outlay/Equipment
  - Nonpublic School Equitable Participation
  - Budget

### Submitting the Application

 After ALL applicable sections of the application have been completed, select the "Submit" tab from the ESSA Consolidated page.

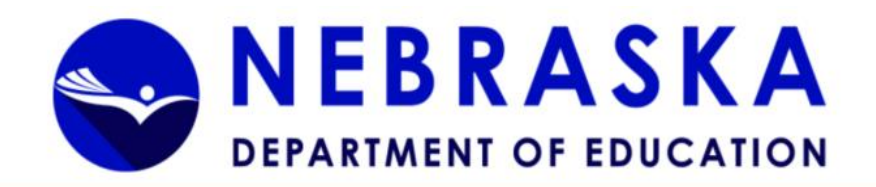

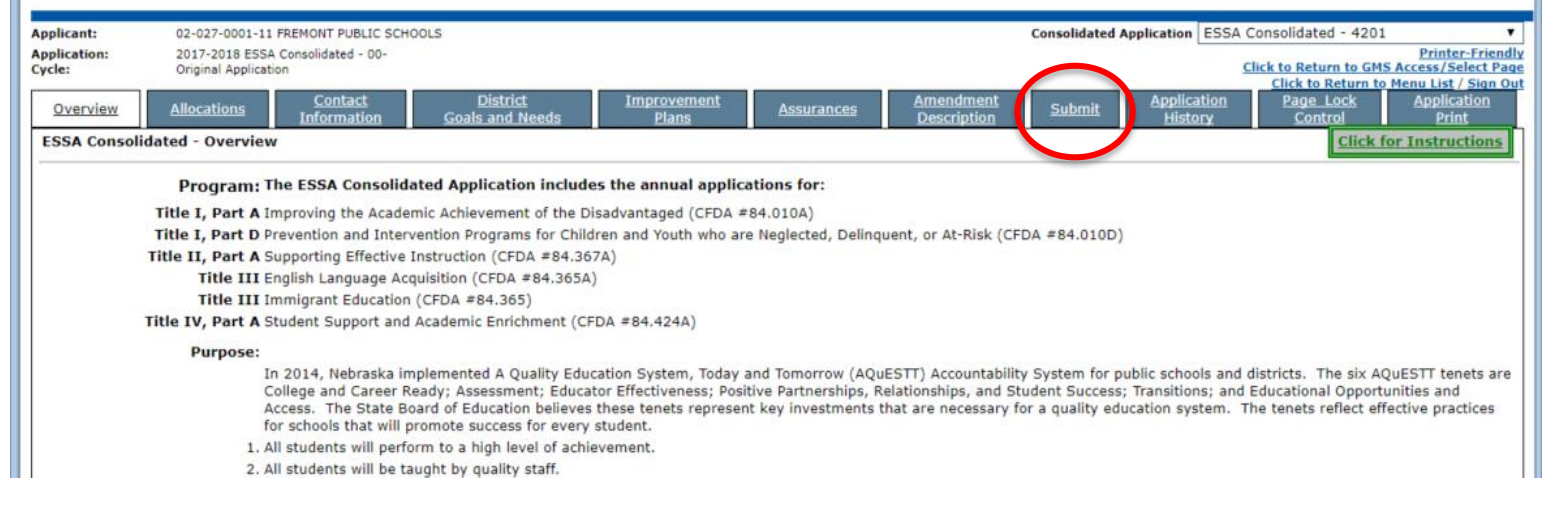

### Consistency Check

| Applicant:      | 02-027-0001-11 FREMONT PUBLIC SCHOOLS                                         | Consolidated Application ESSA Consolidated - 4201                                             |
|-----------------|-------------------------------------------------------------------------------|-----------------------------------------------------------------------------------------------|
| Application:    | 2017-2018 ESSA Consolidated - 00-                                             | Printer-Friendly                                                                              |
| Cycle:          | Original Application                                                          | <u>Click to Return to GMS Access/Select Page</u><br>Click to Return to GMS Access/Select Page |
|                 |                                                                               |                                                                                               |
| <u>Overview</u> | Allocations Contact District Improvement<br>Information Goals and Needs Plans | Assurances Amendment Description Submit Application History Control Print                     |
| Submit          |                                                                               | Instructions                                                                                  |
|                 | The Consistency Check must be successfully                                    | v processed before you can submit your application                                            |
|                 | The consistency check must be succession                                      | processed before you can submit your application.                                             |
|                 | Consistency Check                                                             | Lock Application Unlock Application                                                           |
|                 |                                                                               |                                                                                               |
|                 |                                                                               |                                                                                               |
|                 |                                                                               |                                                                                               |

- The Consistency Check will review the entire application for required fields.
- If the Consistency Check results in errors, return to the application to correct inconsistencies.
- After corrections have been made, return to the "Submit" page and rerun the "Consistency Check."
- When all programs pass Consistency Check, application may be submitted.
  - If someone other than Superintendent/Authorized Representative completed the Consistency Check, application must be submitted to Superintendent/Authorized Representative.
  - Superintendent/Authorized Representative is the only one with credentials to submit the application to NDE.

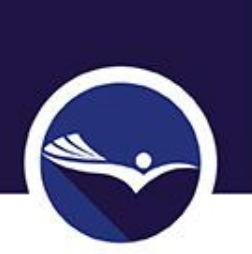

### Making Changes After Running Consistency Check

 Will need to "Unlock Application" to make changes. The record of a successful consistency check is erased, necessitating the consistency check being run again prior to submission.

| Applicant:             | 17-009-0010-16 A                         | INSWORTH COMMUNITY            | SCHOOLS                            |                                    |            |                          | Consolidated Applica | tion ESS.          | A Consolidated - 42                | 201 🔹                                      |  |
|------------------------|------------------------------------------|-------------------------------|------------------------------------|------------------------------------|------------|--------------------------|----------------------|--------------------|------------------------------------|--------------------------------------------|--|
| Application:<br>Cycle: | 2017-2018 ESSA C<br>Original Application | Consolidated - 00-            |                                    |                                    |            |                          |                      |                    | Click to Return to G               | Printer-Friendly<br>GMS Access/Select Page |  |
|                        |                                          |                               |                                    |                                    |            |                          |                      |                    | Click to Return                    | to Menu List / Sign Out                    |  |
| <u>Overview</u>        | Allocations                              | <u>Contact</u><br>Information | <u>District</u><br>Goals and Needs | <u>Improvement</u><br><u>Plans</u> | Assurances | Amendment<br>Description | Submit App<br>H      | lication<br>istory | <u>Page Lock</u><br><u>Control</u> | Application<br>Print                       |  |
| Submit                 |                                          |                               |                                    |                                    |            |                          |                      |                    |                                    | Instructions                               |  |
|                        | The application has not been submitted.  |                               |                                    |                                    |            |                          |                      |                    |                                    |                                            |  |
| Assurances were        | agreed to on:                            |                               |                                    | 11/14/2017                         |            |                          |                      |                    |                                    |                                            |  |
| Consistency Chec       | k was run on:                            |                               |                                    | 11/14/2017                         |            |                          |                      |                    |                                    |                                            |  |
| Data Entry / Book      | kKeeper                                  |                               |                                    |                                    |            |                          |                      |                    |                                    |                                            |  |
| LEA Superintende       | ent                                      |                               |                                    |                                    |            | Submit to NDE            |                      |                    |                                    |                                            |  |
| NDE Reviewer           |                                          |                               |                                    |                                    |            |                          |                      |                    |                                    |                                            |  |
| LC Approval            |                                          |                               |                                    |                                    |            |                          |                      |                    |                                    |                                            |  |
|                        |                                          |                               |                                    |                                    |            |                          |                      |                    |                                    |                                            |  |

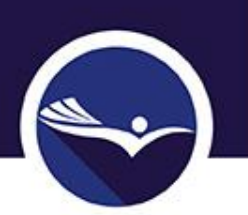

### NDE Review of Application

- NDE Reviewer will complete the Review Summary (checklist).
- If changes are needed, NDE Reviewer will return the application.
  - The "ESSA Review Checklist All Grants" will indicate which grant programs require edits.
- Individual checklists will provide detail regarding needed changes.
  - Will need to unlock pages needing revisions on the "Page Lock Control" tab.
- Applicant will re-submit the application for review.

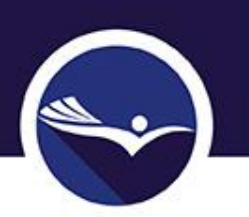

### NDE Review of Application

- When initial reviewer has approved the ESSA application, it is forwarded to Federal Programs Administrator for final review.
- If Federal Programs Administrator determines that changes are needed, application will be returned to District or ESU.
- When application is final it will be approved by Federal Programs Administrator.

### Grant Award Notification (GAN)

- To access GANs, go to GMS Access Select.
- Next to the approved application, select "View GAN."

| GMS Access Select                                                    |                         |                                                     |             |      |       |          |                |                    |
|----------------------------------------------------------------------|-------------------------|-----------------------------------------------------|-------------|------|-------|----------|----------------|--------------------|
| 59-0002 NORFOLK PUBLIC SCHOOLS                                       |                         |                                                     |             |      |       |          |                |                    |
| Select Fiscal Year: 2018 •                                           |                         |                                                     |             |      |       |          |                |                    |
| Created                                                              |                         |                                                     |             |      |       |          |                |                    |
| Formula Grant                                                        |                         |                                                     |             |      |       |          |                |                    |
| Application Name                                                     | Revision                | Status                                              | Date        |      |       | Actions  |                |                    |
| SPED Planning Region<br>Team Grant                                   | Original Application •  | Submitted to<br>NDE                                 | 4/11/2017   | Open | Amend | Payments | Review Summary | Delete Application |
| ESSA Consolidated                                                    | Amendment 1             | Final                                               | 11/12/2017  | Open | Amend | Payments | Review Summary | Delete Application |
|                                                                      |                         | View GAN                                            |             |      |       |          |                |                    |
| Consolidated Plan                                                    |                         |                                                     |             |      |       |          |                |                    |
| Application Name                                                     | Revision                | Status                                              | Date        |      |       | Actions  |                |                    |
| LEP and Poverty Plans                                                | Original Application    | <ul> <li>Final<br/>Approved<br/>View GAN</li> </ul> | 11/7/2016   | Open | Amend |          | Review Summary | Delete Application |
| Competitive Grant                                                    |                         |                                                     |             |      |       |          |                |                    |
| There currently are                                                  | n't any Competitive Gra | nt applicatio                                       | ns created. |      |       |          |                |                    |
| Non Funded                                                           |                         |                                                     |             |      |       |          |                |                    |
| There currently area                                                 | n't any Non Funded app  | lications crea                                      | ited.       |      |       |          |                |                    |
| Available                                                            |                         |                                                     |             |      |       |          |                |                    |
| Formula Grant                                                        |                         |                                                     |             |      |       |          |                |                    |
| There currently aren't any Formula Grant applications available.     |                         |                                                     |             |      |       |          |                |                    |
| Consolidated Plan                                                    |                         |                                                     |             |      |       |          |                |                    |
| There currently aren't any Consolidated Plan applications available. |                         |                                                     |             |      |       |          |                |                    |
| Competitive Grant                                                    |                         |                                                     |             |      |       |          |                |                    |
| There currently aren't any Competitive Grant applications available. |                         |                                                     |             |      |       |          |                |                    |
| Non Funded                                                           |                         |                                                     |             |      |       |          |                |                    |
| There currently aren't any Non Funded applications available.        |                         |                                                     |             |      |       |          |                |                    |

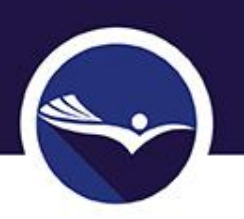

### Creating Amendments

- Log into GMS.
- Select application.
- Select "Amend."
- Complete Amendment Description.
- Make needed changes, run consistency check, and submit as you would an original application.

|                                                           |                               |                               |            |      |       |          | <u>Clic</u>    | <u>k to Return to Menu List</u> / <u>Sign</u> ( |
|-----------------------------------------------------------|-------------------------------|-------------------------------|------------|------|-------|----------|----------------|-------------------------------------------------|
| GMS Access Select                                         |                               |                               |            |      |       |          |                |                                                 |
| 09-0010 AINSWORTH COMMUNITY SCHOOLS                       |                               |                               |            |      |       |          |                |                                                 |
| Select Fiscal Year: 2018 •                                |                               |                               |            |      |       |          |                |                                                 |
| Created                                                   |                               |                               |            |      |       |          |                |                                                 |
| Formula Grant                                             |                               |                               |            |      |       |          |                |                                                 |
| Application Name                                          | Revision                      | Status                        | Date       |      |       | Actions  |                |                                                 |
| Title I Accountability<br>Funds                           | Original Application •        | Final<br>Approved             | 11/12/2017 | Open | Amend | Payments | Review Summary | Delete Application                              |
|                                                           |                               | View GAN                      |            |      |       |          |                |                                                 |
| Perkins Basic/Post<br>Secondary Grants                    | Original Application <b>•</b> | Submitted to<br>NDE           | 8/30/2017  | Open | Amend | Payments | Review Summary | Delete Application                              |
| SPED IDEA<br>Consolidated (Base,<br>E/P, Preschool, CEIS, | Original Application •        | Final<br>Approved<br>View GAN | 9/3/2017   | Open | Amend | Payments | Review Summary | Delete Application                              |
| ESSA Consolidated                                         | Original Application •        | In Process                    | 11/14/2017 | Open | Amend | Payments | Review Summary | Delete Application                              |

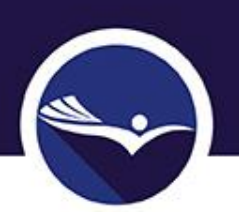

### NDE Federal Programs Staff

| 2017-18 ESEA/ESSA and TITLE I REVIEWER ASSIGNMENTS |                |                    |  |  |
|----------------------------------------------------|----------------|--------------------|--|--|
| <u>ESU</u>                                         | ESSA REVIEWER  | TITLE I CONSULTANT |  |  |
| 1                                                  | Randy McIntyre | Randy McIntyre     |  |  |
| 2                                                  | Pat Frost      | Pat Frost          |  |  |
|                                                    | Beth Wooster & | Beth Wooster &     |  |  |
| 3                                                  | Brad Conner*   | Brad Conner*       |  |  |
| 4                                                  | Brooke David   | Randy McIntyre     |  |  |
| 5                                                  | Pat Frost      | Pat Frost          |  |  |
| 6                                                  | Terri Schuster | Karen Hardin       |  |  |
| 7                                                  | Pat Frost      | Pat Frost          |  |  |
| 8                                                  | Karen Hardin   | Karen Hardin       |  |  |
| 9                                                  | Cathy Mohnike  | Cathy Mohnike      |  |  |
| 10                                                 | Cathy Mohnike  | Cathy Mohnike      |  |  |
| 11                                                 | Jan Handa      | Pat Frost          |  |  |
| 13                                                 | Brad Conner*   | Brad Conner*       |  |  |
| 15                                                 | Karen Hardin   | Karen Hardin       |  |  |
| 16                                                 | Cathy Mohnike  | Cathy Mohnike      |  |  |
| 17                                                 | Brad Conner*   | Brad Conner*       |  |  |
| 18                                                 | Randy McIntyre | Randy McIntyre     |  |  |
| 19                                                 | Beth Wooster   | Beth Wooster       |  |  |

\*Brad Conner has moved from the NDE Federal Programs Team to the NDE Accreditation and School Improvement Team. He will continue to assist with reviewing of applications until we are able to hire someone to take his place.

### NDE Federal Programs Resources

- Webpage: <u>https://www.education.ne.gov/federalprograms/</u>
- NDE ESSA website: <u>https://www.education.ne.gov/ESSA/index.html</u>
- USDE ESSA website: <u>https://www2.ed.gov/policy/elsec/leg/essa/index</u> <u>.html</u>
- ESSA Consolidated
   Application Instructions
   are available on each
   page of the application.

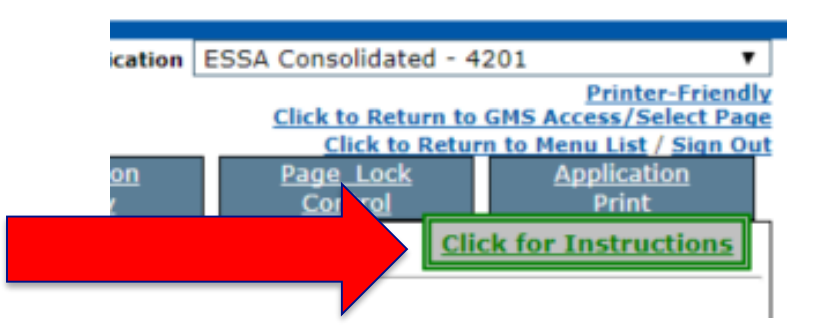

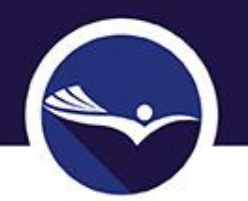

QUESTIONS?

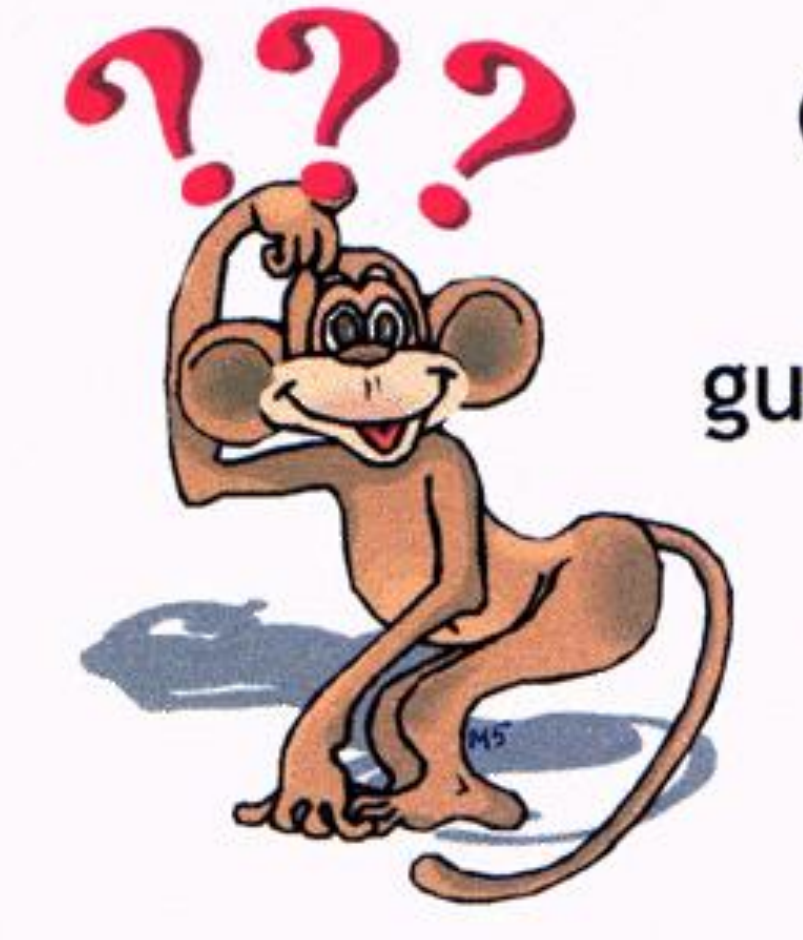

Questions are guaranteed in life; Answers aren't.